Jacques Cellier

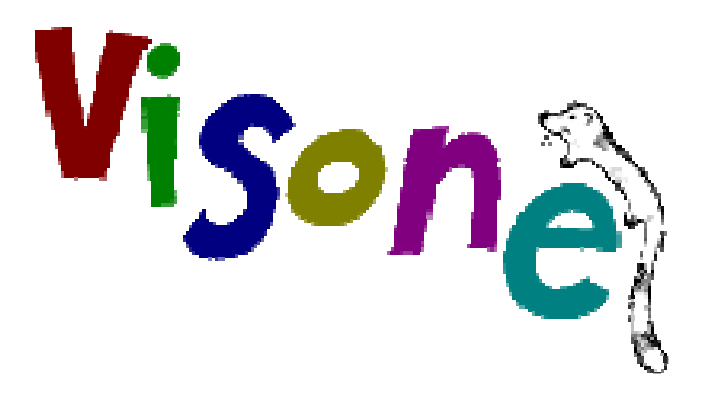

## Une introduction

Visone est un logiciel d'analyse et de représentation graphique des réseaux sociaux (SNA) développé par une équipe pluridisciplinaire de l'université de Konstanz. En constante évolution, il en est actuellement à sa version 2.13 sur laquelle s'appuiera cette introduction. Ce logiciel possède de nombreuses qualités :

- $\checkmark \quad Une \ interface \ utilisateur \ assez \ intuitive.$
- ✓ Une bibliothèque de fonctions d'analyse réseau qui s'est enrichie au fil des versions.
- ✓ Un véritable talent en matière graphique qui permet à l'utilisateur de réaliser des représentations à la fois claires et esthétiques (sauf pour les boucles).
- ✓ La possibilité, via un système d'onglets, d'ouvrir plusieurs réseaux à la fois, pour représenter, par exemple, l'état du réseau à différentes périodes ou encore des vues différentes d'un même réseau.

Le principal obstacle à son usage est l'absence totale d'aide en ligne. Certes, il existe sur le site de Visone des tutoriels, un forum, mais tout cela reste très fragmentaire, dispersé et incomplet. L'ambition de ce petit document est donc de faciliter l'accès à ce logiciel. Pour autant, il n'est pas une introduction<sup>1</sup> à l'Analyse des Réseaux Sociaux (SNA) et s'adresse à des lecteurs ayant quelques notions sur ce sujet.

Ce document est divisé en trois parties : une première approche, suivie d'une exploration plus systématique et enfin des réponses à une série de « Comment faire ? ».

<sup>&</sup>lt;sup>1</sup> On pourra trouver une telle introduction dans : Jacques Cellier, Martine Cocaud, Le traitement des données en Histoire et Sciences Sociales, PUR

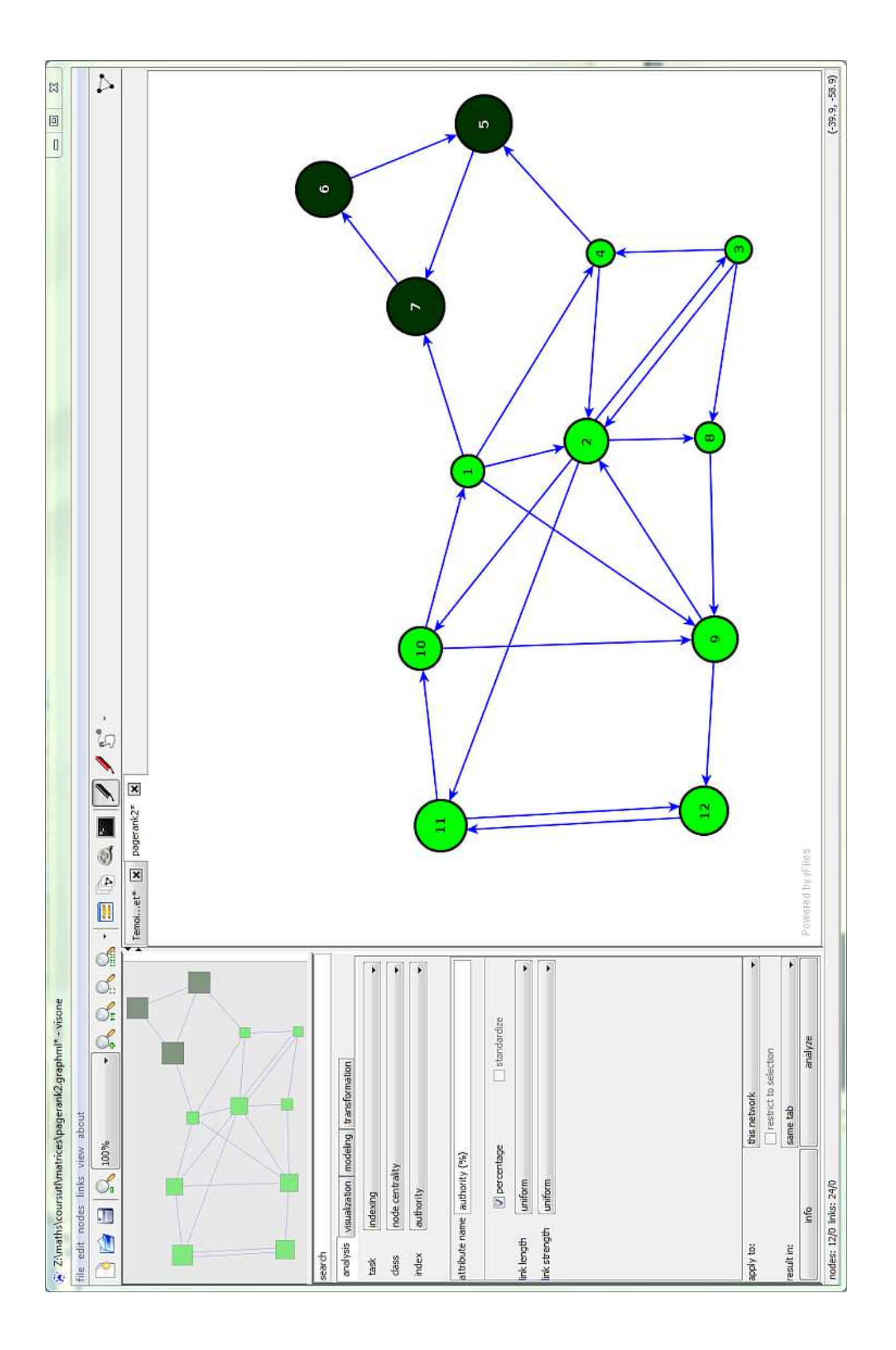

## I.Première approche

## 1.Installer et lancer Visone

Écrit en Java, Visone suppose que l'environnement d'exécution de (Java 7 ou 8) soit installé sur votre machine. Auquel cas, il suffit de télécharger sur le site de Visone :

http://visone.info/html/download.html

le fichier visone-2.13.jar.

Sous Windows, un double clic sur le nom du fichier suffit pour lancer le programme ; il n'y a pas d'installation à proprement parler. Mais, on peut, bien sûr, créer un raccourci sur le bureau pour le lancer.

## 2. Fournir des données à Visone

Visone possède, certes, un mode dit « edit » qui permet de dessiner à la souris un réseau. Mais dans les « vraies » applications, l'utilisateur possède, sous une forme ou une autre la description du réseau qu'il souhaite étudier et représenter. Il faut donc aborder la question des formats de fichier comestibles pour Visone.

#### Le format « indigène » de Visone .graphml

Ce format a l'avantage (mais aussi l'inconvénient) d'embarquer non seulement la structure du réseau, laquelle se limite à un ensemble de nœuds et de liens, mais plein d'autres choses, depuis d'éventuels attributs, jusqu'aux détails (couleurs, positions...) de la représentation graphique. Le problème est que ce format dérivé du xml est peu digeste pour un être humain.

#### Le format de Pajek .net

Ce format<sup>2</sup>, beaucoup plus simple, peut être utilisé pour soumettre une première fois le réseau à Visone. Voici, par exemple, le contenu du fichier florence.net correspondant à l'exemple classique de Padgett concernant les familles florentines.

| *Vertices | 15             |
|-----------|----------------|
| 1         | "ACCIAIUOLI"   |
| 2         | "ALBIZZI"      |
| 3         | "BARBADORI"    |
| 4         | "BISCHERI"     |
| 5         | "CASTELLANI "  |
| 6         | "GINORI"       |
| 7         | "GUADAGNI "    |
| 8         | "LAMBERTESCHI" |
| 9         | "MEDICI"       |
| 10        | "PAZZI"        |
| 11        | "PERUZZI"      |
| 12        | "RIDOLFI"      |

 $<sup>^2</sup>$  L'auteur de ces lignes peut fournir soit sous forme d'application Java, soit sous forme de macros Visual Basic for Application des utilitaires qui permettent d'obtenir un fichier .net à partir d'une table Excel.

#### Jacques Cellier

| 13     | "SALVIATI"    |
|--------|---------------|
| 14     | "STROZZI"     |
| 15     | "TORNABUONI " |
| *Edges |               |
| 1      | 9             |
| 2      | 6             |
| 2      | 7             |
| 2      | 9             |
| 3      | 5             |
| 3      | 9             |
| 4      | 7             |
| 4      | 11            |
| 4      | 14            |
| 5      | 11            |
| 5      | 14            |
| 7      | 8             |
| 7      | 15            |
| 9      | 12            |
| 9      | 13            |
| 9      | 15            |
| 10     | 13            |
| 11     | 14            |
| 12     | 14            |
| 12     | 15            |
|        |               |

- ✓ La première section \*Vertices 15 énumère les nœuds (numéro et label entre guillemets).
- ✓ La deuxième section.\*Edges ou (\*Arcs pour un réseau orienté) énumère les liens.
- $\checkmark~$  Dans le cas d'un réseau valué, une troisième colonne indique la valeur du lien.
- $\checkmark~$  Les différentes colonnes sont séparées par une ou plusieurs espaces.

#### Les formats d'exportation

Réciproquement, Visone sait exporter, via file/export, ses œuvres sous différents formats, que ce soit des formats purement graphiques (.png, .jpg, svf...) ou des formats réseaux comme le .net déjà évoqué.

| look in                                                                                                    | 🕕 AtelierRe                                                                                                  | seaux                                                                                                | 🔹 😒 🗊 🕈 |         |
|----------------------------------------------------------------------------------------------------|----------------------------------------------------------------------------------------------------|----------------------------------------------------------------------------------------------------|---------|---------|
| Documents r<br>Bureau<br>Mes documents                                                                                                    | Geonet-v<br>saints181<br>florence.<br>hierarchi<br>lastexem<br>reseausai<br>reseausai<br>sampson<br>timeexen | vithMap<br>net<br>e.net<br>ple2.net<br>ints92.net<br>ints181.net<br>les.net<br>n_T4.net<br>nple3.net |         | chowall |
|                                                                                                    | files:                                                                                                    | florence.net                                                                                         |         | ok      |
| A REAL PROPERTY AND A REAL PROPERTY AND A REAL |                                                                                                    |                                                                                                    |         |         |

## 3. Ouverture et premiers pas

Le résultat qui apparaît dans la zone de visualisation est quelque peu déroutant :

La raison est qu'aucun gestionnaire de disposition (*layout*) n'est indiqué à Visone. Pour y remédier, il suffit de cliquer sur le bouton **quick layout** va activer un gestionnaire de disposition, lequel va s'employer à placer au « mieux » les nœuds sur le graphique. Visone propose plusieurs de ces gestionnaires qui diffèrent selon les algorithmes mis en œuvre.

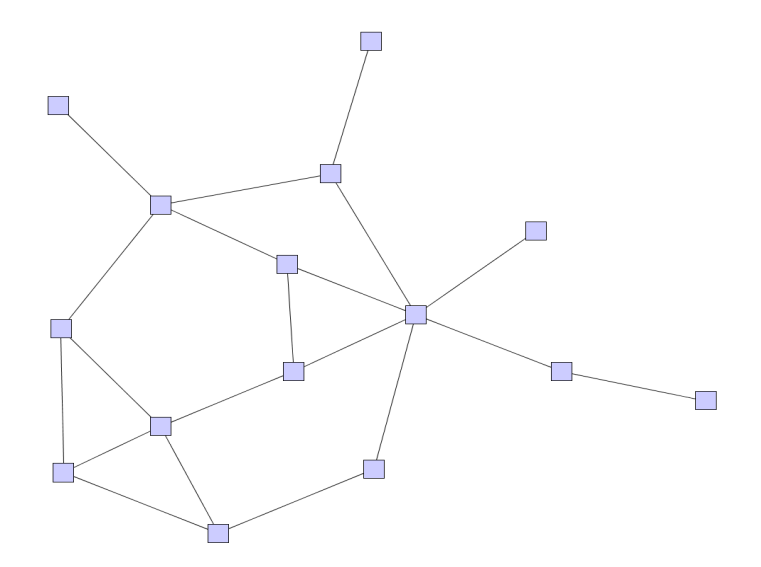

Cela ressemble déjà plus à un réseau. Mais l'absence d'étiquettes pour les nœuds se fait cruellement ressentir. Le bouton  $\blacksquare$  qui ouvre le gestionnaire d'attributs (Attribute Manager) va permettre d'indiquer que c'est l'attribut id qu'il faut utiliser comme étiquette (*label*) des nœuds.

|                 | node     | link         | dyad         | network    |             |                  |
|-----------------|----------|--------------|--------------|------------|-------------|------------------|
| show & edit     | label    | name         | type         | default    | description | delete           |
| select          |          | id           | text         | (no value) | (no value)  | 🔲 delete         |
| configure       |          | index        | decimal      | o          | (no value)  | 🔄 delete         |
| es suriny dista |          | phi          | decimal      | o          | (no value)  | 🔲 delete         |
| manipulate      |          | z_coordinate | decimal      | 0          | (no value)  | 🔄 delete         |
| import & export | reset    |              |              |            |             | create attribute |
| oly to:         |          |              | this network |            |             |                  |
|                 |          |              | restrict to  | selection  |             |                  |
|                 | same tab |              |              |            |             |                  |

#### Attribute Manager

N'oubliez pas de cliquer sur le bouton **apply** pour valider ce choix.

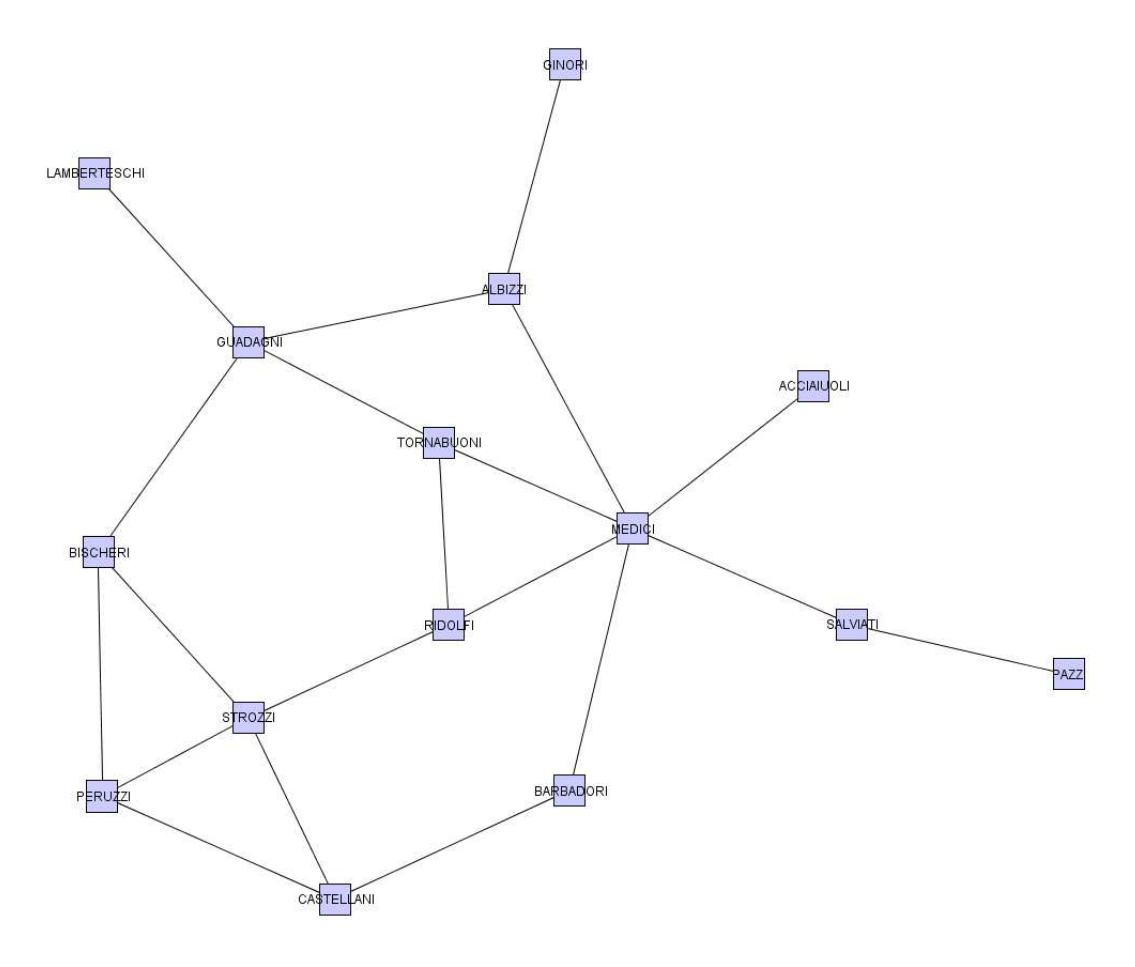

## 4. Personnaliser la représentation

Le principe est simple :

- 1. Sélection d'éléments (nœuds ou liens) :
  - Pour sélectionner un élément : cliquer dessus
  - Pour sélectionner plusieurs éléments : les cliquer successivement en maintenant la touche **Ctrl** enfoncé.
  - Pour sélectionner tous les éléments d'un même type : Nodes/Select All ou Links/Select All.
- 2. Utiliser Nodes/Properties ou Links/Properties pour définir dans une boîte de dialogue tous les paramètres de mise en forme de l'élément.
- (bis) Utiliser Nodes/Templates ou Links/Templates. Les templates sont des ensembles prédéfinis de paramètres de mise en forme dont l'usage permet de gagner du temps (Cf. III.3).

## $\mathbb{V}$ AVERTISSEMENT :

Si l'on souhaite conserver ces personnalisations ainsi d'ailleurs que les résultats d'analyse qui suivront, il faut impérativement enregistrer le réseau au format .graphml par : file/save as

| Travaux p | oratiques |
|-----------|-----------|
|-----------|-----------|

## Avec les nœuds :

|                                                                                                    | attributes                                                                                                    |            |
|----------------------------------------------------------------------------------------------------|----------------------------------------------------------------------------------------------------|------------|
| shape:                                                                                                    | ellipse                                                                                                    | •          |
| auto resize<br>(group node)                                                                                                    |                                                                                                    |            |
| color:                                                                                                    | [255, 0, 0]                                                                                                    | _          |
| tracester.                                                                                                    |                                                                                                    |            |
| u ansparent.                                                                                                    |                                                                                                    |            |
| ine style:                                                                                                    |                                                                                                    | - •        |
| border color: (                                                                                                    | [0, 0, 0]                                                                                                    |            |
| x-coordinate:                                                                                                    |                                                                                                    |            |
| y-coordinate:                                                                                                    |                                                                                                    |            |
| width:                                                                                                    | 30.0                                                                                                    |            |
| height:                                                                                                    | зр.о                                                                                                    |            |
|                                                                                                    |                                                                                                    |            |
| pply to: this n                                                                                                    | etwork                                                                                                    | dose       |
| pply to: this n                                                                                                    | etwork                                                                                                    | close      |
| pply to: this n<br>node proper<br>general label                                                                                                    | etwork                                                                                                    |            |
| pply to: this n<br>node proper<br>general label<br>visible:                                                                                                    | etwork  apply create template reset ties attributes                                                                                                    | close<br>X |
| pply to: this n<br>node proper<br>general label<br>visible:<br>font color:                                                                                                    | etwork  apply create template reset reset attributes                                                                                                    |            |
| pply to: this n<br>node proper<br>general label<br>visible:<br>font color:<br>font type:                                                                                                    | etwork  apply create template reset reset rese attributes                                                                                                    |            |
| pply to: this n<br>node proper<br>general label<br>visible:<br>font color:<br>font type:                                                                                                    | etwork  apply create template reset reset rese reset rese reset rese rese                                                                                                    |            |
| pply to: this n<br>node proper<br>general label<br>visible:<br>font color:<br>font type:<br>font size:                                                                                                | etwork  apply create template reset  ties  attributes  (0, 0, 0)  Dialog plain  B 60  14                                                                                                    |            |
| pply to: this n<br>node proper<br>general label<br>visible:<br>font color:<br>font type:<br>font size:<br>packground colo                                                                             | etwork  apply create template reset  reset   |            |
| pply to: this n<br>node proper<br>general label<br>visible:<br>font color:<br>font type:<br>font size:<br>background color<br>abelborder colo                                                         | etwork       apply       create template       reset         attributes       Image: Control of the second second secon                                                                                              |            |
| pply to: this n<br>node proper<br>general label<br>visible:<br>font color:<br>font type:<br>font size:<br>background color<br>abelborder color<br>rotation angle:                                     | etwork       apply       create template       reset         attributes       Image: straight straight strai                                                                                              |            |
| pply to: this n<br>node proper<br>general label<br>visible:<br>font color:<br>font type:<br>font size:<br>background color<br>abelborder color<br>rotation angle:<br>model:                           | etwork      apply create template reset  reset  res |            |
| pply to: this n<br>node proper<br>general label<br>visible:<br>font color:<br>font type:<br>font size:<br>background color<br>abelborder color<br>otation angle:<br>model:<br>position:               | etwork       apply       create template       reset         attributes       Image: stress stress                                                                                              |            |
| pply to: this n<br>node proper<br>general label<br>visible:<br>font color:<br>font type:<br>font size:<br>background color<br>abelborder color<br>rotation angle:<br>model:<br>position:<br>label: id | etwork       apply       create template       reset         attributes       Image: state state st                                                                                              |            |

#### Avec les liens :

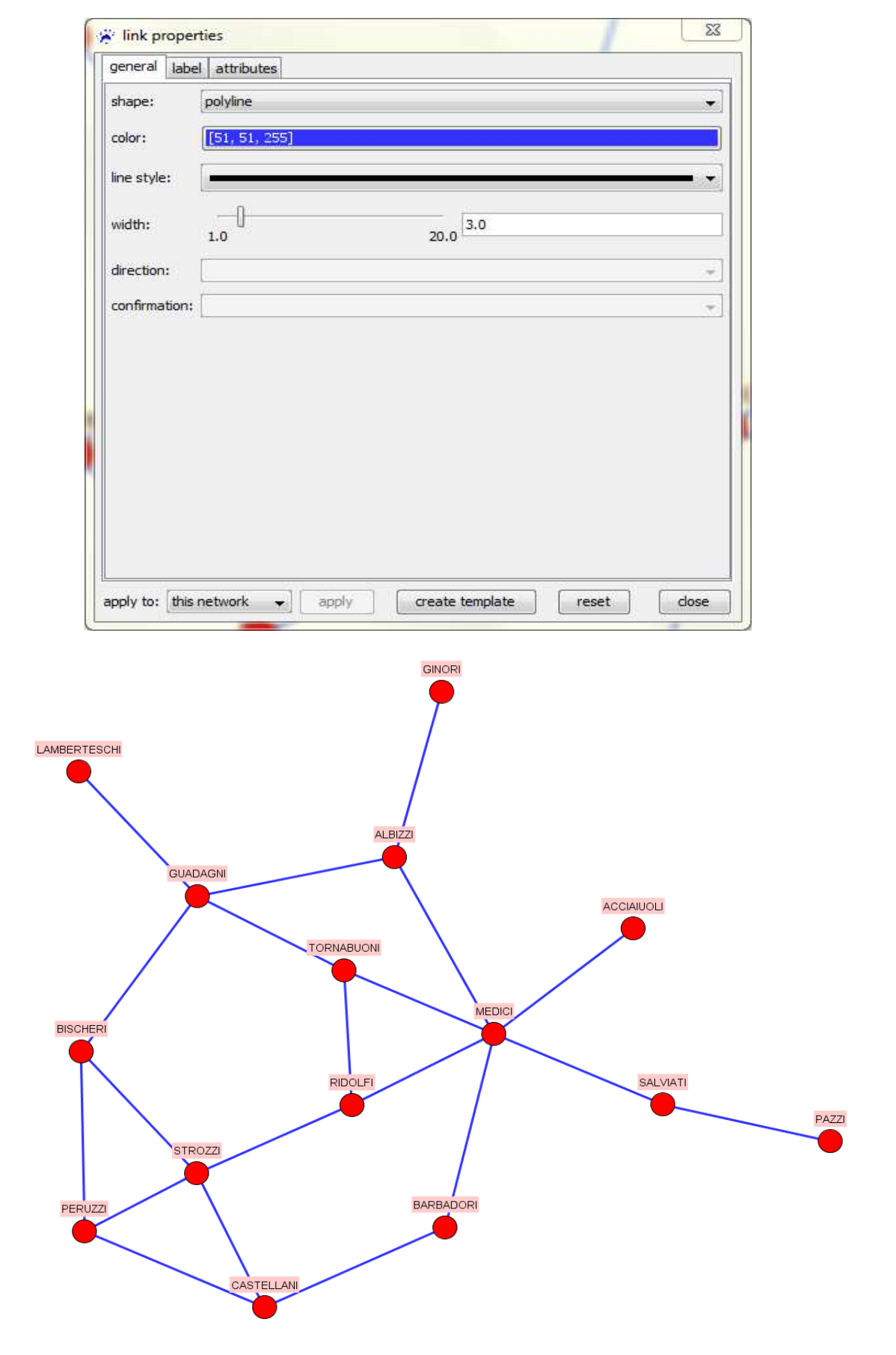

 $R\acute{e}sultat$ 

## 5. Analyser et visualiser

Les analyses que peut effectuer Visone se répartissent en deux familles :

- ✓ Indexing : elles calculent un attribut numérique affecté à chaque nœud, par exemple, un indice de centralité.
- $\checkmark$  Grouping : elles effectuent une partition de l'ensemble des nœuds, par exemple, les composantes connexes, les k-noyaux...

Les résultats de ces analyses sont accueillis dans l'Attribute Manager et peuvent être visualisés sur la représentation graphique.

## Travaux pratiques

#### Indexing : centralité de degré

#### Analysis

| analysis    | visu     | alization         | modeling | transform | nation |           |   |
|-------------|----------|-------------------|----------|-----------|--------|-----------|---|
| task        | ind      | [indexing 🗸       |          |           |        |           |   |
| class       | no       | node centrality 👻 |          |           |        |           |   |
| index       | degree 🗸 |                   |          |           |        |           |   |
|             |          |                   |          |           |        |           |   |
| attribute n | ame      | degree            | (std)    |           |        |           |   |
|             |          | perc              | entage   |           | 🔽 st   | andardize |   |
| link streng | th       | uniform           |          |           |        |           | • |
| link streng | th       | uniform           |          |           |        |           | • |

analyze

Ne pas oublier de valider en cliquant :

Les résultats du calcul sont alors affichés dans l'Attribute Manager :

|                 | node link     | dyad network          |            |                |  |
|-----------------|---------------|-----------------------|------------|----------------|--|
| show & edit     | id Id         |                       |            | Ţ,             |  |
| select          | dearee (std)  |                       |            |                |  |
| configure       | □ index E     |                       |            |                |  |
| maninulata      | )   E phi     |                       |            |                |  |
| manipulate      |               |                       |            |                |  |
| filter          |               |                       | select all | select none    |  |
| import & export | ] id          | degree (std)          | index      |                |  |
|                 | MEDICI        | 0.429                 | 9          | 1              |  |
|                 | GUADAGNI      | 0.286                 | 7          |                |  |
|                 | STROZZI       | 0.286                 | 14         |                |  |
|                 | ALBIZZI       | 0.214                 | 2          |                |  |
|                 | BISCHERI      | 0.214                 | 4          |                |  |
|                 | allow editing |                       | sho        | w set to defau |  |
| pply to:        |               | this network          |            |                |  |
|                 |               | restrict to selection |            |                |  |
| sult in:        |               | same tab              |            |                |  |

## Visualization visualization modeling transformation analysis mapping category • type size Ŧ property node area • attribute degree (std) Ŧ adapt to label auto scale 1 Ne pas oublier de valider en cliquant : visualize GINORI LAMBERTESCHI ALBIZZI GUADAGNI ACCIAIUOLI TORNABUONI MEDICI BISCHERI RIDOLFI SALVIATI PAZZI STROZZI BARBADORI PERUZZI CASTELLAN

## Grouping : k-noyau

Notre exemple est peu propice à des analyses de ce type. Néanmoins pour illustrer la démarche, nous déterminerons les k-noyaux .

#### Analysis

| analysis            | visualization modeling transformation |  |  |  |
|---------------------|---------------------------------------|--|--|--|
| task                | grouping 🔹                            |  |  |  |
| class               | cohesiveness 👻                        |  |  |  |
| measure             | icore 🔹                               |  |  |  |
|                     |                                       |  |  |  |
| attribute name core |                                       |  |  |  |
|                     |                                       |  |  |  |

analyze

Ne pas oublier de valider en cliquant :

Les résultats du calcul sont alors affichés dans l'**attribute manager** :

|                  | node             | link d   | lyad network          |            |                 |
|------------------|------------------|----------|-----------------------|------------|-----------------|
| show & edit      | ] 🔽 id           |          |                       |            |                 |
| select           |                  |          |                       |            |                 |
| configure        | □ v degree (std) |          |                       |            |                 |
| manipulate       | index            |          |                       |            |                 |
| filter           | j 🕒              |          |                       |            | -               |
| impact 8 compact | ,<br>1           |          |                       | select all | select none     |
| import & export  | id               | core     | degree (std)          | index      |                 |
|                  | ACCIAIUOLI       | 1        | 0.071                 | 1          | -               |
|                  | ALBIZZI          | 2        | 0.214                 | 2          | =               |
|                  | BARBADORI        | 2        | 0.143                 | 3          |                 |
|                  | BISCHERI         | 2        | 0.214                 | 4          |                 |
|                  | CASTELLANI       | 2        | 0.214                 | 5          | ,               |
|                  | allow editing    | <i>h</i> | ά.                    | shov       | v set to defaul |
| bly to:          | 5. <del>1</del>  |          | this network          |            |                 |
|                  |                  |          | restrict to selection |            |                 |
|                  |                  |          |                       |            |                 |

#### Visualization

| analysis visualization modeling transformation |                 |  |  |  |
|------------------------------------------------|-----------------|--|--|--|
| category                                       | mapping 🔹       |  |  |  |
| type                                           | color 👻         |  |  |  |
| property                                       | node color 👻    |  |  |  |
|                                                |                 |  |  |  |
| attribute                                      | core 👻          |  |  |  |
| method                                         | color table 🔹 👻 |  |  |  |
| scheme                                         |                 |  |  |  |
| default value                                  | ignore          |  |  |  |
| ignored values                                 | use color       |  |  |  |
|                                                | [200, 200, 200] |  |  |  |
| value                                          | color           |  |  |  |
| <b>▼</b> 1                                     | [255, 0, 0]     |  |  |  |
|                                                |                 |  |  |  |

Ne pas oublier de valider en cliquant : visualize

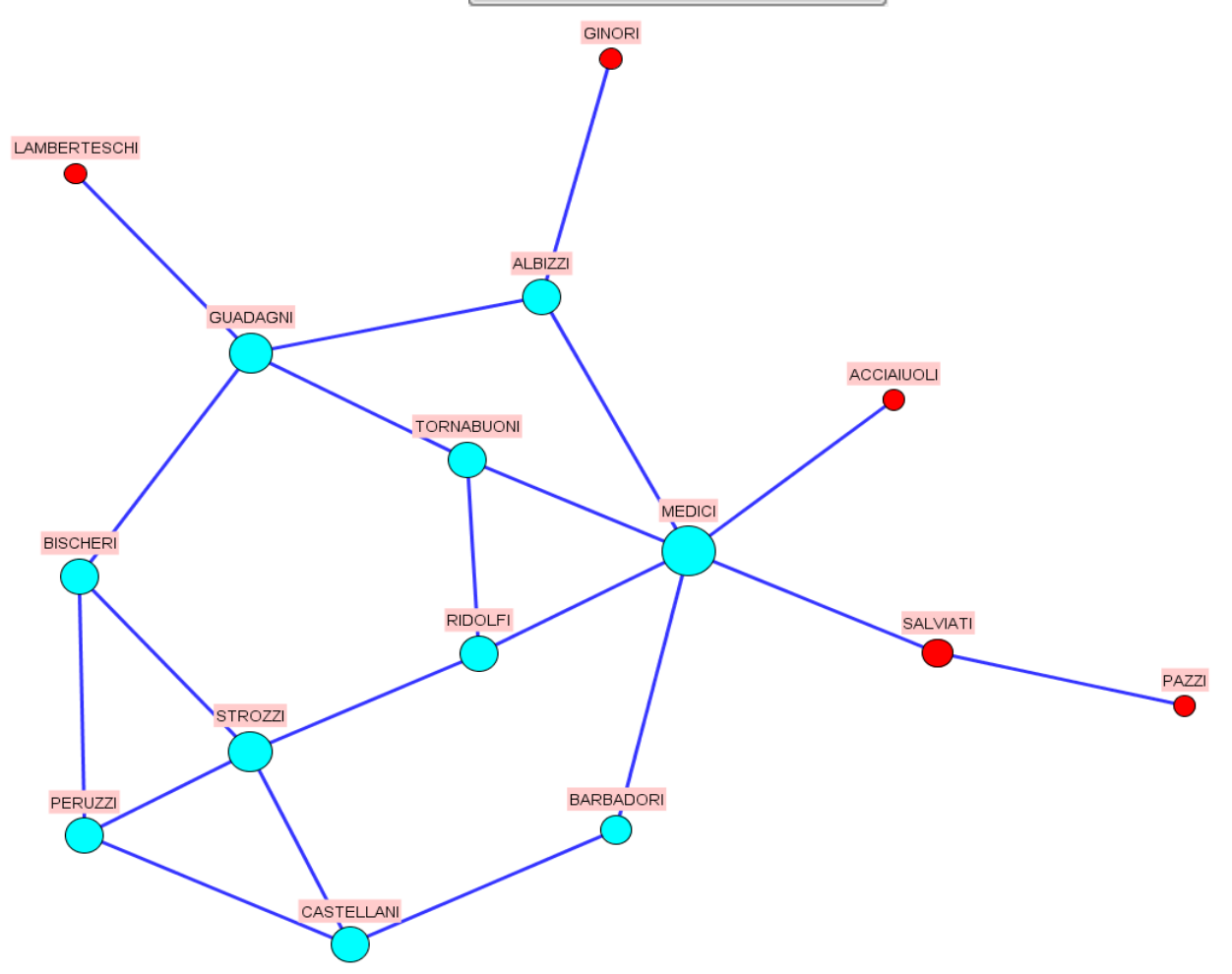

## II.Exploration de Visone 1.Les composantes de l'interface

#### Menu et barre d'outils

Indiquons simplement quelques éléments propres à Visone :

- $\checkmark$  nodes : les outils pour la sélection et l'accès aux propriétés des nœuds.
- $\checkmark$  links : la même chose pour les liens.
- ✓ S 100% S S S S · : les outils pour zoomer.
- 🗸 📰 : l'accès au gestionnaire d'attributs (attribute manager).
  - : mode édition permettant de créer nœuds et liens à la souris.
- Image: mode analyse (le plus utilisé) permettant le déplacement des nœuds et liens à la souris.

Survol du réseau

√

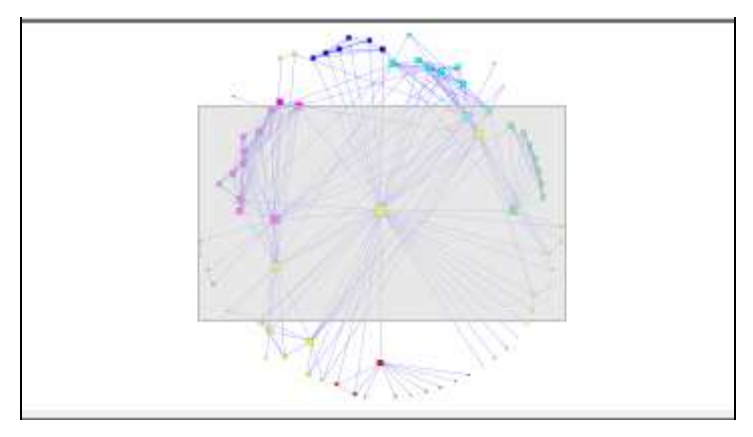

Elle fournit une vision schématique de l'ensemble du réseau. Le rectangle grisé, déplaçable à la souris, indique la portion du réseau affichée dans :

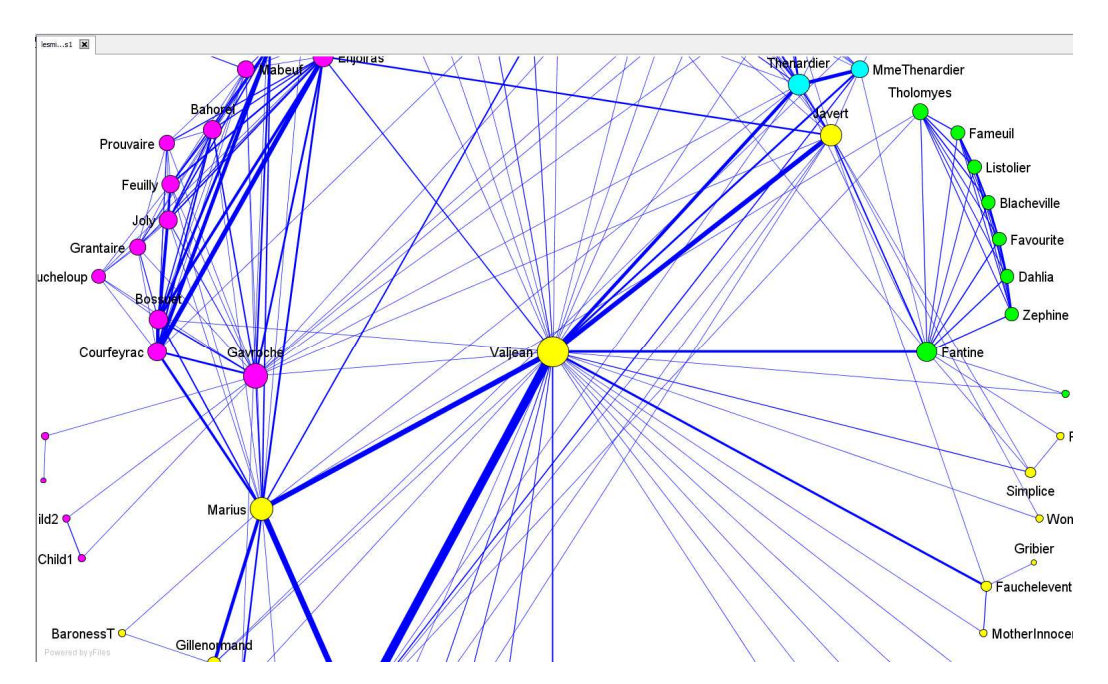

#### Le panneau de visualisation

Le panneau des outils

| analysis     | visualization modeling transformation |  |  |
|--------------|---------------------------------------|--|--|
| task         | indexing 👻                            |  |  |
| class        | node distance 👻                       |  |  |
| index        | distances from selected 🔹             |  |  |
|              |                                       |  |  |
| attribute na | me distances from selected            |  |  |
| link length  | uniform 👻                             |  |  |

Ce panneau rassemble sous forme de quatre onglets tout l'outillage offert par Visone pour traiter les réseaux. Nous allons nous livrer à une revue non exhaustive<sup>3</sup> des fonctions proposées et de leur mode d'emploi.

 $<sup>^3</sup>$  En particulier, nous n'aborderons pas du tout ce qui relève de l'onglet  ${\sf modeling}$  dans ce document.

#### $Quelques\ recommandations$

- ✓ À l'encontre de nombreux logiciels, Visone ne possède pas de marche arrière (annulation de la dernière action). Cela impose un minimum de précautions :
  - Effectuer des sauvegardes régulières.
  - Pour certaines actions pouvant conduire à une modification importante du réseau ou de sa visualisation, choisir pour accueillir le résultat **new tab**, option qui conserve l'ancienne version, plutôt que **same tab** qui la détruit :

| result in  | new tab |
|------------|---------|
| transform! |         |

✓ De nombreuses actions, une fois définies, attendent un clic sur un bouton de confirmation pour être exécutées. Ces boutons portent des noms variés selon l'action à entreprendre :

| analyze   |
|-----------|
| visualize |
| layout    |
| transform |
| apply     |
| import    |
| export    |

Mais si on omet de les cliquer, il ne se passe rien.

 $\checkmark~$  De nombreuses actions s'appuyant sur une sélection, il est utile de la contrôler visuellement avant l'exécution :

Nœud sélectionné

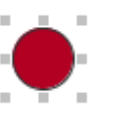

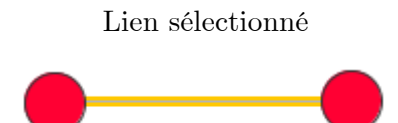

## 2.Analysis

La boîte à outils d'analyse de Visone est bien fourni et de versions en versions s'élargit. Nous n'en ferons pas l'inventaire complet. D'une part, ce serait quelque peu fastidieux pour un document d'introduction à Visone ; de l'autre parce que nombre de ces outils étant peu (ou pas du tout) documentés, il est difficile de savoir exactement ce qu'ils calculent...

Les résultats de ces analyses sont accueillis dans l'attribute manager où ils sont consultables et même exportables.

#### 1.Indexing

Cette famille regroupe toutes les méthodes visant à attribuer à des éléments du réseau (nœud, lien, ou même le réseau lui-même) un coefficient numérique.

#### Node centrality

Visone propose, entre autres, les indices classiques :

Centralités de degré

- ✓ degree
- ✓ indegree
- ✓ outdegree

Centralité de proximité

✓ closeness

Centralité d'intermédiarité

✓ betweenness

Importance

eigenvector

Prestige, influence

✓ hub

#### ✓ authority

Le mode d'emploi de ces variantes est analogue ce qui a été vu au premier chapitre pour la centralité de degré. Néanmoins, il faut se poser quelques questions sur la pertinence du calcul envisagé :

- $\checkmark$  Le réseau est-il orienté ou non ?
- ✓ Le réseau est-il valué ou non ? Si oui, il faut préciser si la valeur du lien doit être interprétée comme une force<sup>4</sup> :

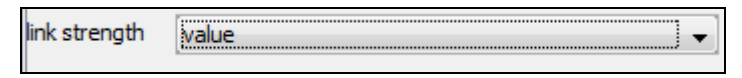

<sup>&</sup>lt;sup>4</sup> Dans certains cas, rares en SNA, comme les réseaux routiers, les valeurs peuvent refléter un éloignement.

✓ Le réseau est-il fortement connexe ou non ? Si non, la centralité de proximité n'a guère de sens puisque certains nœuds son injoignables.

En règle générale, Visone propose deux formes pour ces résultats :

| attribute name | degree (std) |               |
|----------------|--------------|---------------|
|                | percentage   | ▼ standardize |

- Pourcentage (percentage) : la somme des indices de tous les nœuds est 100%.
- Normalisé (standardized) : l'indice brut est divisé par la valeur maximale qu'il peut prendre dans un réseau de même taille. Il est toujours compris entre 0 et 1.

Un regret concernant cette rubrique centralité : les indices dits de centralisation concernant le réseau dans son ensemble n'apparaissent nulle part.

#### Node density

Cette rubrique se limite à un seul item : clustering coefficient qui est une mesure de densité locale.

#### Network statistics

Cette analyse retourne quelques statistiques concernant l'ensemble du réseau

| analysis   | visualizatio | on modeling | transformation |   |
|------------|--------------|-------------|----------------|---|
| task       | indexing     |             |                | • |
| class      | network      |             |                | • |
| index      | network      | statistics  |                | • |
|            |              |             |                |   |
| density    |              | <b>V</b>    |                |   |
| avg. degre | e            | <b>V</b>    |                |   |
| avg. in-/o | utdegree     | <b>V</b>    |                |   |
| conn. comp | onents       | <b>V</b>    |                |   |
| max core   |              | <b>V</b>    |                |   |
| # nodes in | max core     | <b>V</b>    |                |   |
|            |              |             |                |   |

Elles sont consultables dans l'attribut manager. Par exemple pour le réseau florentin :

|                       | node                   | link dya | d network                                                              |                             |          |  |
|-----------------------|------------------------|----------|------------------------------------------------------------------------|-----------------------------|----------|--|
| show & edit           | ] [name                | type     | value                                                                  | description                 | delete   |  |
| select                | # nodes in max core    | decimal  | 10                                                                     | (no value)                  | 🔲 delete |  |
| configure             | Network_Edge_Templa    | tes text | xml version="1</td <td>.0" eninternal attribute fo</td> <td>r leg</td> | .0" eninternal attribute fo | r leg    |  |
| and the second second | Network_Node_Templa    | testext  | xml version="1</td <td>.0" eninternal attribute fo</td> <td>r leg</td> | .0" eninternal attribute fo | r leg    |  |
| manipulate            | avg. degree            | decimal  | 2.667                                                                  | (no value)                  | 🔲 delete |  |
| filter                | conn. components       | decimal  | 1                                                                      | (no value)                  | 🔲 delete |  |
| import & export       | density                | decimal  | 0.19                                                                   | (no value)                  | 🔲 delete |  |
|                       | max core               | decimal  | 2                                                                      | (no value)                  | 🔲 delete |  |
| lv to:                | reset create attribute |          |                                                                        |                             |          |  |
|                       |                        |          | restrict to selection                                                  |                             |          |  |
| ilt in:               |                        |          | same tab                                                               |                             |          |  |

## 2.Grouping

Ces méthodes visent à créer une partition des nœuds du réseau en groupes (cluster)

#### Connected ness

Cette rubrique regroupe tout ce qui tourne autour des questions de connectivité :

#### components

Détermine les composantes connexes d'un réseau non orienté, lesquelles sont d'ailleurs visibles à l'œil nu.

#### weak components

Même chose pour les réseaux orientés lorsqu'on ignore le sens des flèches.

#### strong components

Détermine les composantes connexes d'un réseau orienté en tenant compte du sens des flèches. À l'encontre des cas précédents l'œil nu peine à les discerner...

#### Exemple : (pagerank.graphml) :

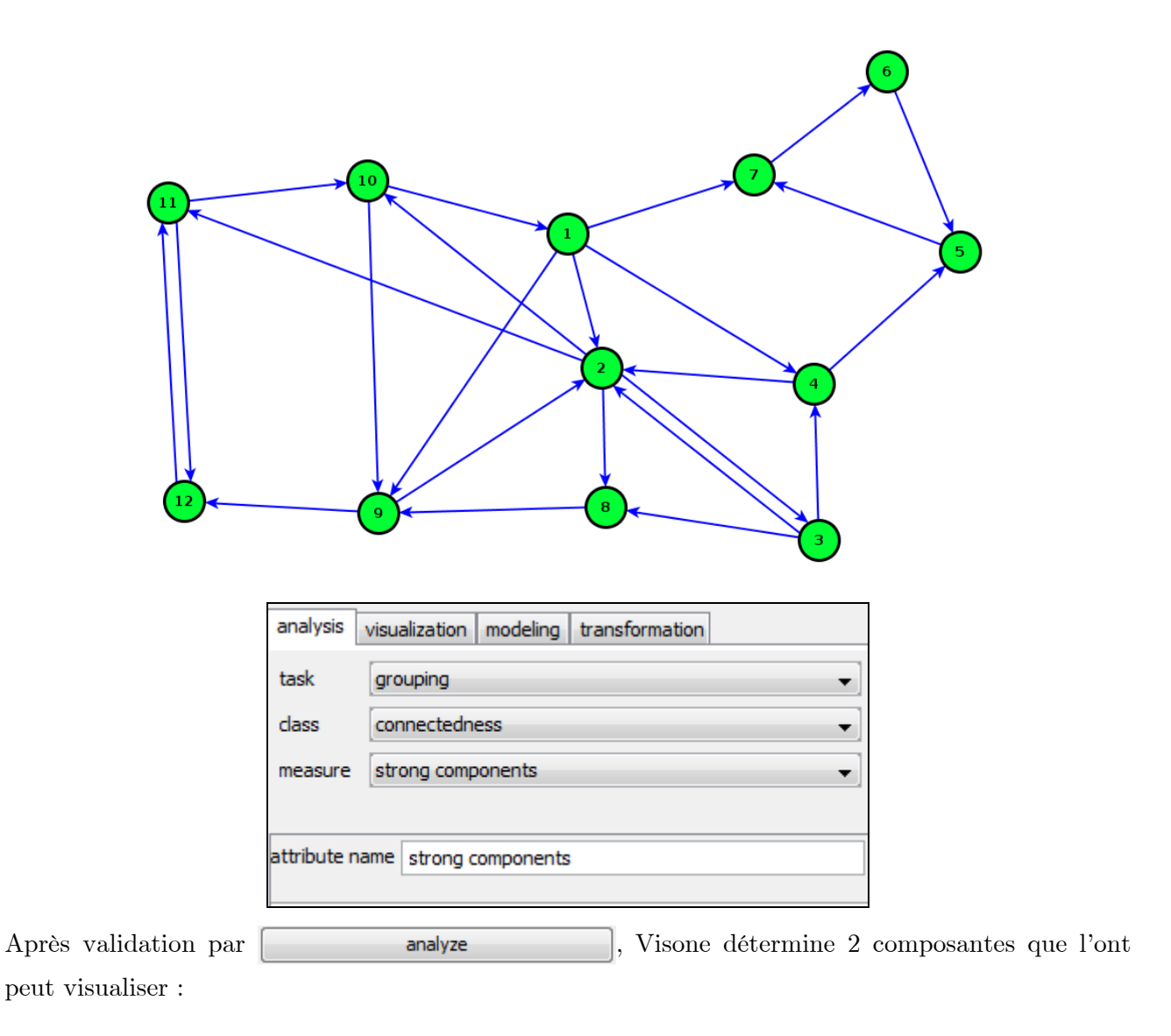

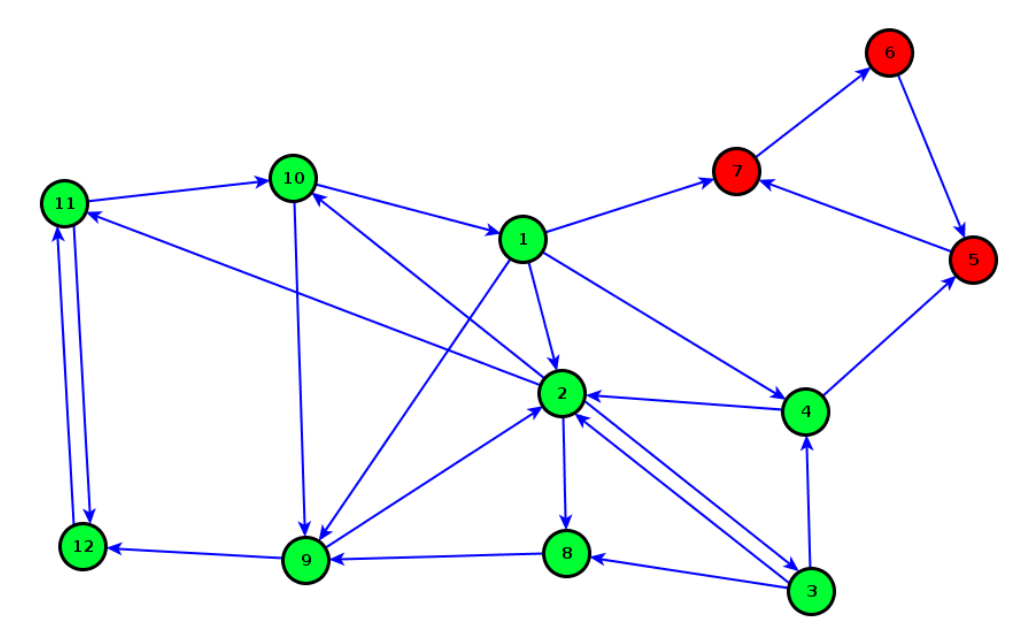

#### biconnected components

Détermine les composantes bi-connexes du graphe. À l'encontre des composantes connexes, elles ne forment pas une partition de l'ensemble des nœuds<sup>5</sup> : un nœud pouvant appartenir à plusieurs de ces composantes. Les nœuds appartenant à plusieurs de ces composantes bi-connexes sont précisément les <u>points d'articulation</u> du réseau. Cet outil de Visone est donc un moyen de les déterminer.

#### Cohesiveness

#### Core

Cet outil permet de déterminer les k-noyaux. Son usage a déjà été présenté au I.5

#### clustering

#### modularity/louvain

Il s'agit de la méthode dite de Louvain de détection de communautés<sup>6</sup> qui a rejoint depuis peu la boîte à outils de Visone. Rappelons qu'une communauté est un ensemble de nœuds ayant beaucoup de liens internes et peu externes. Un des critères pour juger du caractère plus ou moins communautaire d'une partition est un indice appelé « modularité ». Cet indice est toujours compris entre -1 et 1 ; un indice >0,5 témoigne que les groupes présentent un caractère de communauté suffisamment marqué.

La méthode de Louvain partitionne le réseau en groupes et s'applique aux réseaux <u>non orientés</u> valués ou non.

<sup>&</sup>lt;sup>5</sup> Mais elles déterminent une partition de l'ensemble des liens.

<sup>&</sup>lt;sup>6</sup> À ce sujet on peut consulter le document : Jacques Cellier, *detection\_communautes.pdf*, téléchargeable à l'adresse :

http://jacquescellier.fr/histoire/site\_tdh2/fichiersexemples/detection\_communautes.pdf

Le réseau<sup>7</sup> ci-dessous représente les liens matrimoniaux entre les maisons<sup>8</sup> de la saga (et la série) « Le trône de fer ».

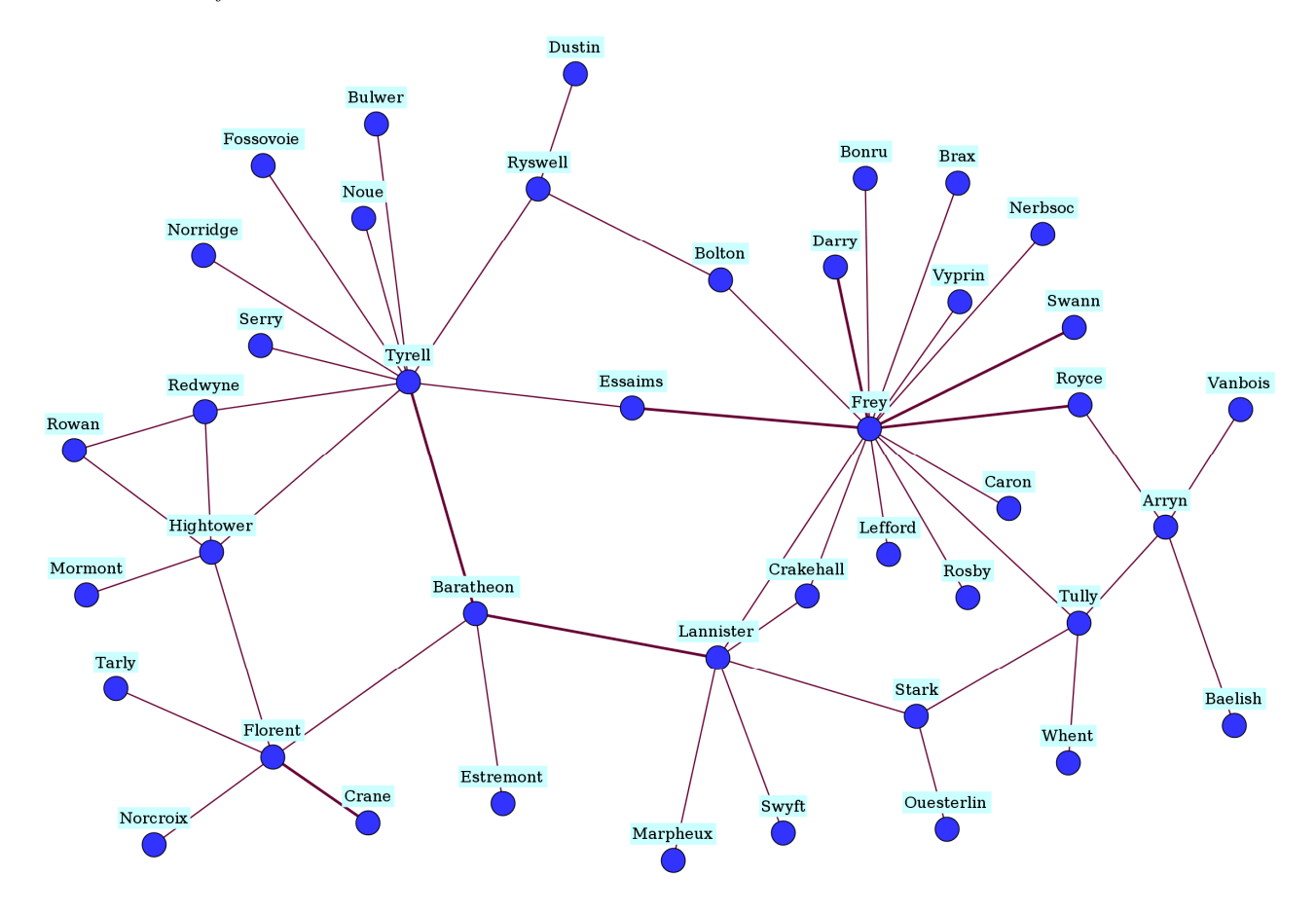

Réseau des liens matrimoniaux entre maisons de Westeros

 $<sup>^7\,</sup>$  Précisons qu'il s'agit de la LSCC (plus grande composante connexe) du réseau.

 $<sup>^8</sup>$  Par « maison », il faut entendre famille noble.

Procédure :

| analysis       | visualizat | tion modeling transformation |  |  |  |  |  |
|----------------|------------|------------------------------|--|--|--|--|--|
| task           | grouping   | grouping 🗸                   |  |  |  |  |  |
| class          | clusterin  | ng 🗸 🗸                       |  |  |  |  |  |
| measure        | modular    | rity 🔹                       |  |  |  |  |  |
| method         | louvain    | •                            |  |  |  |  |  |
| to attribute   | ł          |                              |  |  |  |  |  |
| attribute name |            | louvain                      |  |  |  |  |  |
| create grou    | up nodes   |                              |  |  |  |  |  |
| group node     | e name     | group name                   |  |  |  |  |  |
| init. duster   | s          | uniform                      |  |  |  |  |  |
| edge weigh     | nt         | Value                        |  |  |  |  |  |
|                |            |                              |  |  |  |  |  |

Après validation par **analyze**, la consultation dans l'attribute manager/node des valeurs de l'attribut louvain montre que 6 groupes ont été constitués.

Mais avant de les visualiser, il faut s'enquérir de la valeur de la modularité<sup>9</sup> correspondant à cette partition.

|                      | analysis    | visualization  | modeling | transformation |           |                                                    |                     |   |
|----------------------|-------------|----------------|----------|----------------|-----------|----------------------------------------------------|---------------------|---|
|                      | task        | indexing       |          |                |           | •                                                  |                     |   |
|                      | dass        | network        |          |                |           | •                                                  |                     |   |
|                      | index       | modularity     |          |                |           | •]                                                 |                     |   |
|                      |             |                |          |                |           |                                                    |                     |   |
|                      | attribute r | name modular   | ity      |                |           |                                                    |                     |   |
|                      |             |                |          |                |           |                                                    |                     |   |
|                      | node labe   | louvain        |          |                |           | •                                                  |                     |   |
| Après validation par |             | analyze        |          | , une cons     | sultation | de l' <mark>a</mark>                               | ttribute manager    | : |
| 😵 attribute man      | ager        |                |          |                |           |                                                    |                     |   |
|                      | C.          | node           | link     | dyad           | network   |                                                    |                     |   |
| show & edit          | nan         | ne             |          | type           |           | value                                              |                     |   |
| select               | Netv        | vork_Edge_Temp | plates   | text           |           | xml ver</td <td>sion="1.0" encoding</td> <td></td> | sion="1.0" encoding |   |
| configure            | Netv        | vork_Node_Temp | olates   | text           |           | xml ver</td <td>sion="1.0" encoding</td> <td></td> | sion="1.0" encoding |   |
| in action dista      | mod         | ularity        |          | decimal        | )         | 0.566                                              |                     |   |

révèle une modularité de 0,566 ce qui est tout à fait convenable.

÷.

 $<sup>^9</sup>$  Ce calcul de la modularité, peut s'effectuer sur n'importe quelle partition créée ou non par la méthode de Louvain.

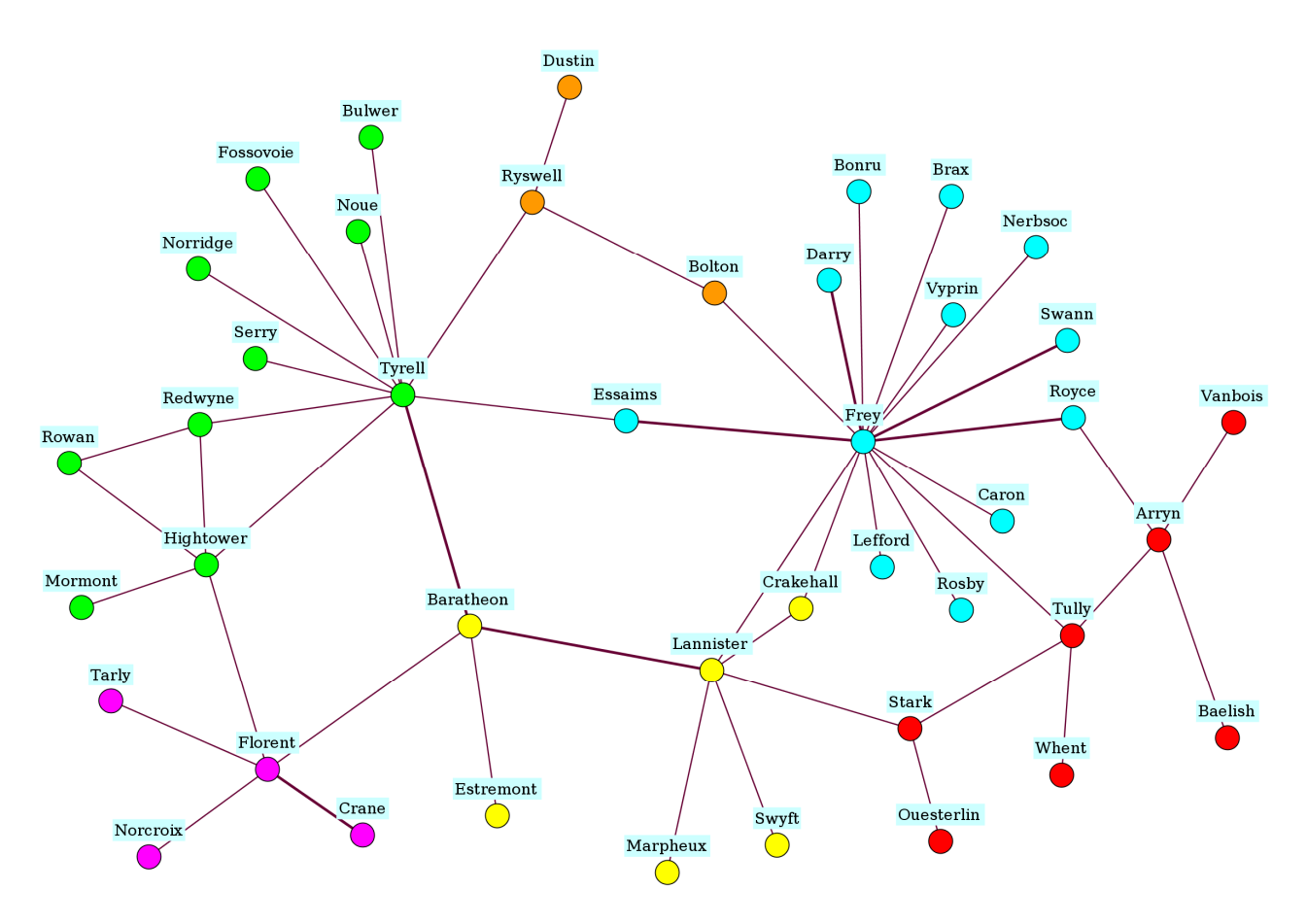

Visualisation des groupes constitués par la méthode de Louvain (Visone)

**Remarque :** la méthode de Louvain mise en œuvre par Pajek détermine aussi les mêmes 6 groupes avec une modularité un peu plus élevé : 0,570 :

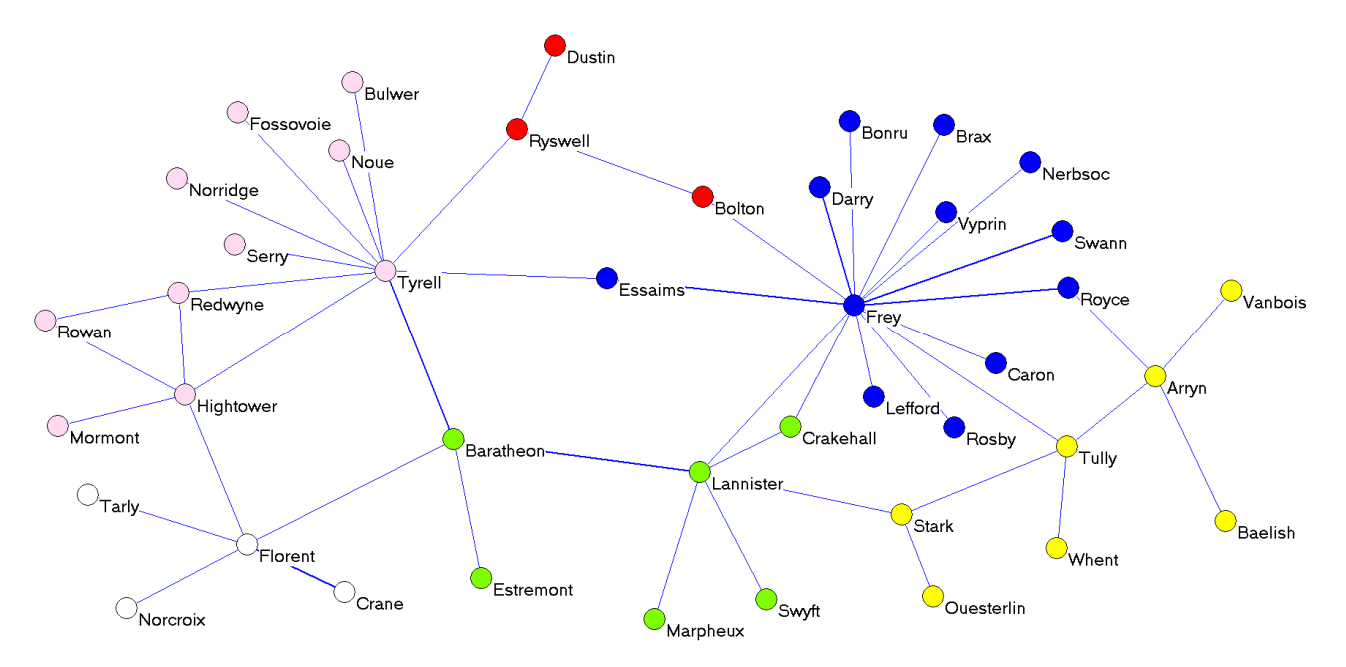

Visualisation des groupes constitués par la méthode de Louvain (Pajek)

## $role\ equivalence$

Cette rubrique propose des outils sur le thème « rôle et position ». Mais faute de documentation sur les algorithmes utilisés et, surtout, sur les moyens d'apprécier leurs résultats, il nous est difficile d'en dire grand-chose...

## 3. Visualization

## 1.Layout

| analysis visualiz | ation modeling transformation |
|-------------------|-------------------------------|
| category          | ayout 🗸                       |
| layout            | node layout 👻                 |
| node layout       | spring embedder 🗸 🗸           |

Visone fournit de nombreux gestionnaires de disposition. La plupart d'entre eux sont du type **node** layout et s'emploient à placer au « mieux » les nœuds du réseau. Bien entendu, les critères du « au mieux » sont assez subjectifs. Il ne faut donc pas hésiter à tester plusieurs de ces gestionnaires. La page suivante présente quelque uns d'entre eux.

Trois choses à savoir :

- $\checkmark~$  Le résultat de ces gestionnaires dépend de la disposition initiale.
- $\checkmark$  Il est toujours possible de fignoler à la main (ou plus exactement à la souris) le résultat.
- $\checkmark$  La rubrique visualization/geometry fourni des outils complémentaires.

Signalons enfin l'existence d'un très pratique gestionnaire de labels (label placement) qui opère pour les placer au mieux en évitant, entre autres les chevauchements.

| analysis visualiza | tion modeling t  | ransformation |
|--------------------|------------------|---------------|
| category           | layout           | •             |
| layout             | label placement  | ▼]            |
|                    |                  |               |
|                    |                  |               |
| scope              |                  |               |
| place_node_labe    | els              |               |
| place_edge_lab     | els              |               |
| consider_selecte   | ed_features_only |               |
| consider_invisibl  | le_labels        |               |

Dans tous les cas, ne pas oublier de valider par layout

#### *Exemples de* layout

#### circular

Disposition basique où les acteurs forment une ronde.

Une variante de cette disposition sera présentée au III.6

#### stress minimization, spring embedder

Ces méthodes simulent le comportement d'un réseau dont les liens seraient des ressorts qui poussent ou tirent jusqu'à trouver une position d'équilibre.

quick layout rait partie de cette famille.

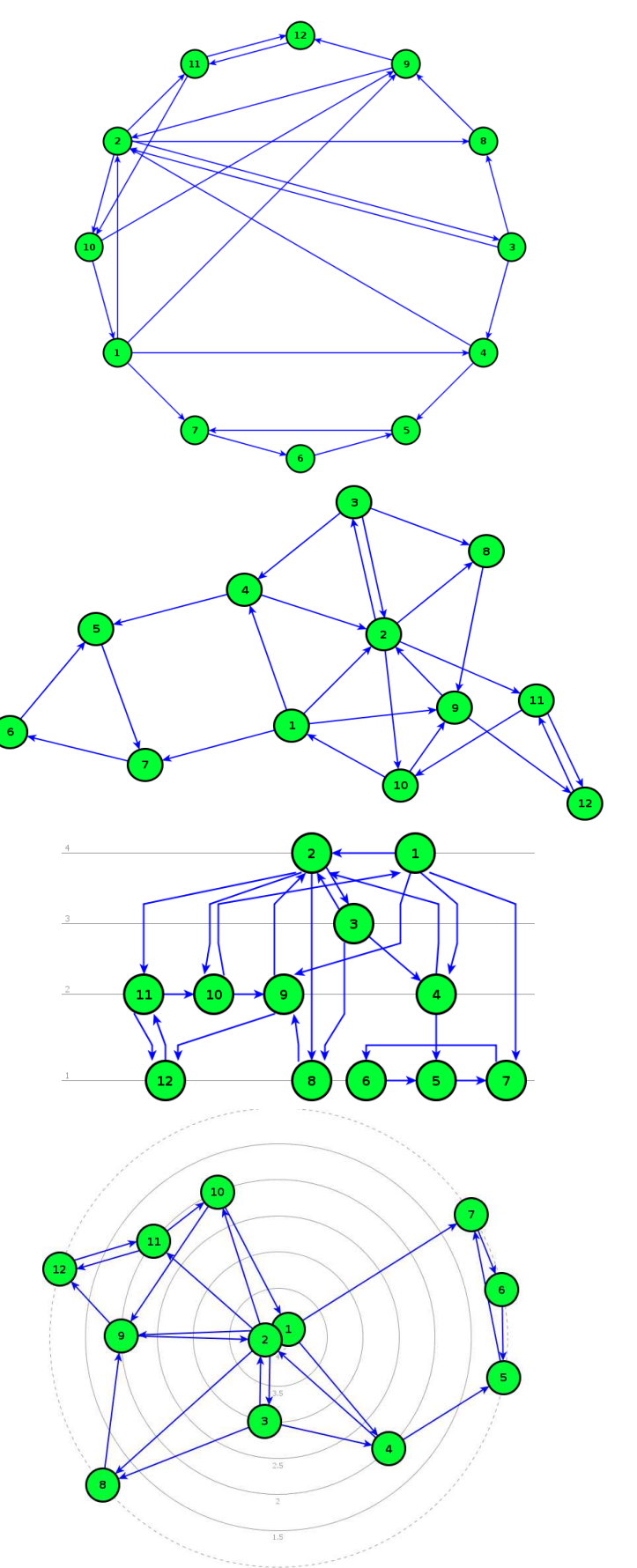

#### status layout

Cette méthode s'appuie sur un attribut qui sert de niveau hiérarchique.

#### centrality layout/radial layout

Similaire à la précédente, à ceci prés : les hauts placés dans la hiérarchie positionnés au centre d'une cible.

### 2.Mapping

Les outils de la catégorie mapping permettent de visualiser les résultats retournés par les méthodes de analysis. Typiquement :

- ✓ Les méthodes de la famille analysis/indexing qui retournent un attribut numérique sont illustrées en jouant sur la taille des objets concernés.
- ✓ Les méthodes de la famille analysis/grouping qui définissent une partition sont illustrées par un jeu de couleurs ou un jeu de symboles susceptibles de distinguer les différents groupes.

Pour tous ces outils, il faut se poser la question de leur champ d'application :

| apply to: | this network          | + |
|-----------|-----------------------|---|
|           | restrict to selection |   |

qui peut être :

- $\checkmark$  this network (cas le plus courant).
- ✓ open networks (pour travailler avec plusieurs réseaux)

#### ✓ restrict to selection

Dans tous les cas, ne pas oublier de valider par

#### color

#### node color

Pour distinguer différents groupes de nœuds créés par les modalités d'un attribut, propose, comme on l'a déjà vu au I.5 différentes palettes de couleur par **method** : **color table**. Mais on peut, par un simple clic modifier une couleur prédéfinie.

visualize

#### link color

Même chose pour les liens.

#### size

L'usage du **node area** a déjà été vu au I.5. Les deux options suivantes peuvent être combinées pour représenter 2 attributs numériques (Cf. III.1). La dernière concerne l'épaisseur des liens est à utiliser pour des liens valués.

node area node width node height link width

#### style

#### node shape

Cette option permet de différencier des groupes par la forme des nœuds. Elle peut se substituer à la différentiation par couleur ou être utilisé conjointement pour représenter 2 partitions. Dans l'exemple ci-dessous concernant le réseau des maisons du trône de fer :

 La première partition résulte de la méthode de Louvain de détection de communautés (cf ; II.2). Elles sont distinguées par la forme des nœuds.  $\checkmark$  La deuxième est fondée sur le rattachement à une maison suzeraine (Cf. III.9). Les groupes sont différentiés par la couleur.

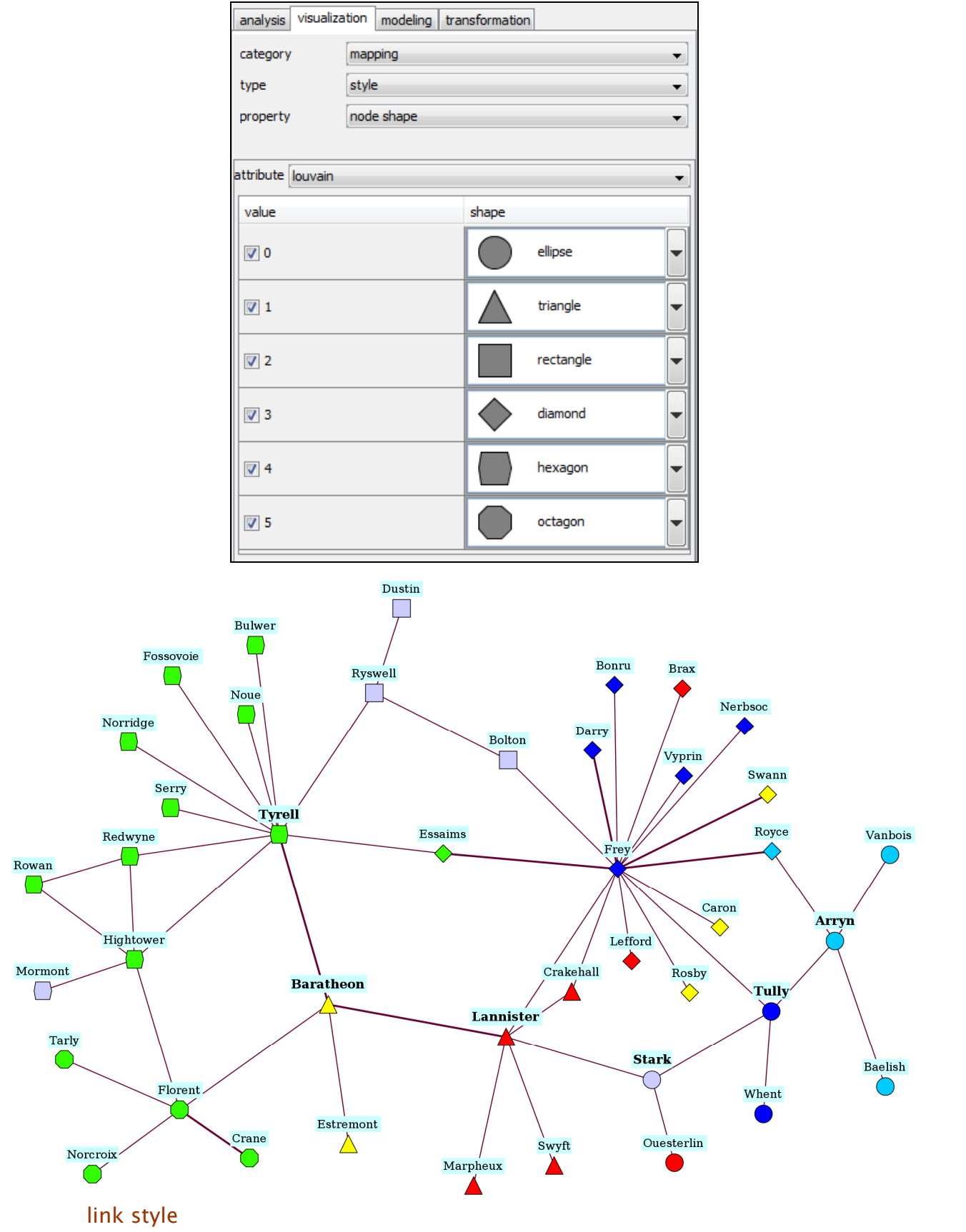

Même chose pour les liens.

#### label

Utile pour changer les labels des nœuds (Cf. III.4).

## 3.Geometry

#### affine transformation

Cette rubrique regroupe des outils opérant une transformation géométrique du réseau : translation, rotation, symétrie (mirror), homothétie (scale). Cette dernière transformation est à distinguer des zooms : elle modifie la dimension du réseau et pas simplement la vue affichée.

| analysis    | visualizatio | n modeling      | transformation                          |             |              |
|-------------|--------------|-----------------|-----------------------------------------|-------------|--------------|
| category    | g            | eometry         |                                         |             | •            |
| type        | a            | ffine transforr | nations                                 |             | •            |
|             |              |                 |                                         |             |              |
|             |              |                 |                                         |             |              |
| translate   | e            |                 |                                         |             |              |
| center      |              |                 |                                         |             |              |
| x           | ,            |                 | -0                                      |             |              |
|             | -1.000       |                 | • * • • • • • • • • • • • • • • • • • • | 1.000       | 0            |
|             | -1,000       |                 | •<br>•                                  | 1,000       |              |
| У           |              |                 |                                         |             | 0            |
|             | -1,000       |                 | Ó                                       | 1,000       |              |
| rotate      |              |                 |                                         |             |              |
| angle       |              |                 | 0                                       |             |              |
|             | -360°        |                 | 0°                                      | 360°        | 0°           |
|             |              |                 | -                                       |             |              |
| scale       |              |                 |                                         |             |              |
| fit to view |              |                 |                                         |             |              |
| factor      | ,            |                 | -0                                      |             |              |
|             | 0.01         | 1               | 1                                       | 100         | 1            |
|             |              |                 |                                         |             |              |
| mirror      |              |                 |                                         |             |              |
| axis        | none         |                 |                                         |             | •            |
|             |              |                 |                                         | reset to de | fault values |
|             |              |                 | _                                       |             |              |

#### scaling

Permet d'opérer des homothéties sélectives : sur les nœuds, les liens ou encore les labels.

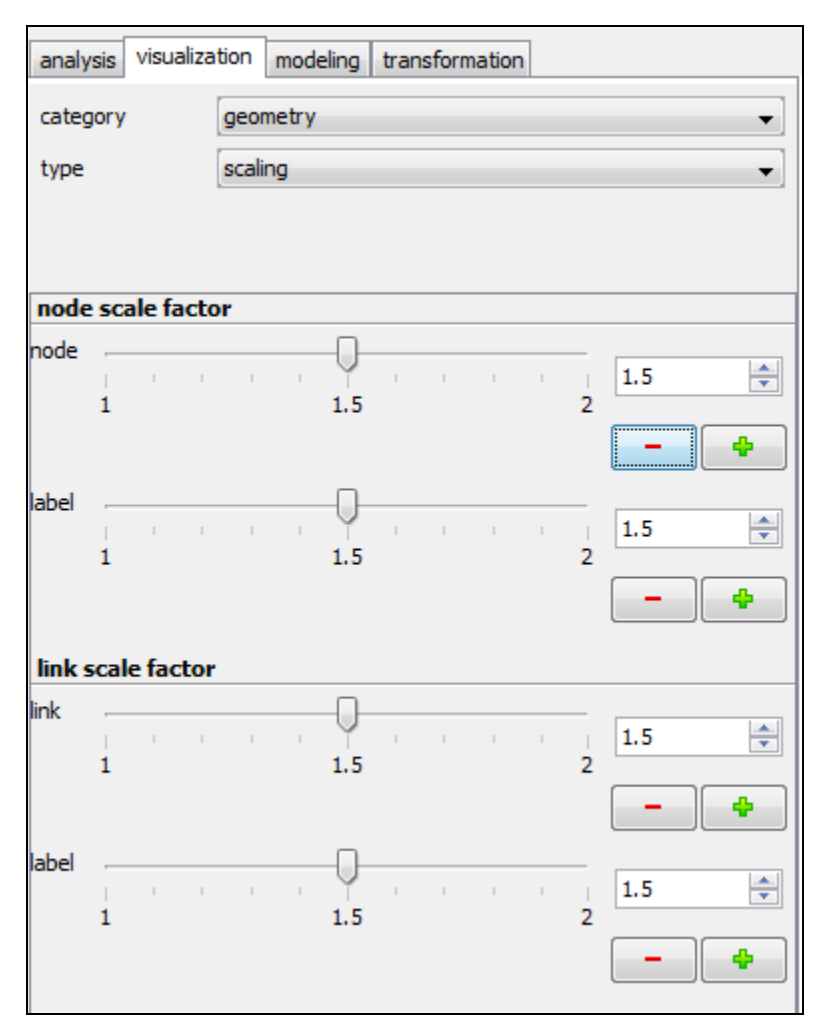

## 4. Transformation

Cette rubrique regroupe différents outils visant à modifier la structure même du graphe du graphe et pas seulement son aspect visuel.

Ces transformations peuvent, par exemple, opérer :

- $\checkmark~$  Au niveau des nœuds : grouper (Cf. III.10), fusionner (Cf. III.11).
- $\checkmark~$  Au niveau des liens : valuer (Cf. III.8).

# III.Comment faire ?1.Importer des attributs

Outre les attributs dits structurels, calculés par Visone à partir de la structure abstraite du graphe, d'autres attributs concernant les nœuds (plus rarement les liens) peuvent être convoqués dans l'analyse du réseau. Étant des informations, à priori, extérieures à la structure du graphe, elles doivent être importées dans Visone pour pouvoir être utilisées.

Dans l'exemple des familles florentines, trois attributs peuvent intervenir :

- ✓ une variable qualitative le « Parti » à trois modalités : MED (parti des Medici), OLI (parti des Oligarches), GIR (pour girouette, « split loyalties » dans l'article de Padgett)
- $\checkmark$  deux variables quantitatives exprimant l'une la puissance économique (Revenus), l'autre la puissance politique (Sieges).

Les valeurs de ces trois attributs figurent dans la feuille Excel suivante enregistrée comme florenceattributs.csv:

|    | 1            | 2     | 3       | 4      | 5 |
|----|--------------|-------|---------|--------|---|
| 1  | id           | Parti | Revenus | Sieges |   |
| 2  | ACCIAIUOLI   | MED   | 10      | 53     |   |
| 3  | ALBIZZI      | OLI   | 36      | 65     |   |
| 4  | BARBADORI    | GIR   | 55      | 0      |   |
| 5  | BISCHERI     | OLI   | 44      | 12     |   |
| 6  | CASTELLANI   | OLI   | 20      | 22     |   |
| 7  | GINORI       | MED   | 32      | 0      |   |
| 8  | GUADAGNI     | OLI   | 8       | 21     |   |
| 9  | LAMBERTESCHI | OLI   | 42      | 0      |   |
| 10 | MEDICI       | MED   | 103     | 53     |   |
| 11 | PAZZI        | GIR   | 48      | 0      |   |
| 12 | PERUZZI      | OLI   | 49      | 42     |   |
| 13 | RIDOLFI      | MED   | 27      | 38     |   |
| 14 | SALVIATI     | MED   | 10      | 35     |   |
| 15 | STROZZI      | OLI   | 146     | 74     |   |
| 16 | TORNABUONI   | MED   | 48      | 0      |   |
| 17 |              |       |         |        |   |
| 18 |              |       |         |        |   |

Le seul point important pour la réussite de l'importation est que la première colonne qui comporte les identifiants des acteurs soit titré id, car cette colonne va servir à opérer la jointure.

Voici le même fichier vu par un éditeur de texte :

```
id;Parti;Revenus;Sieges
ACCIAIUOLI;MED;10;53
ALBIZZI;OLI;36;65
BARBADORI;GIR;55;0
BISCHERI;OLI;44;12
CASTELLANI;OLI;20;22
GINORI;MED;32;0
GUADAGNI;OLI;8;21
LAMBERTESCHI;OLI;42;0
MEDICI;MED;103;53
```

| PAZZI;GIR;48;0         |  |
|------------------------|--|
| PERUZZI;OLI;49;42      |  |
| RIDOLFI;MED;27;38      |  |
| SALVIATI;MED;10;35     |  |
| STROZZI;OLI;146;74     |  |
| TORNABUONI; MED; 48; 0 |  |
|                        |  |

Après ouverture de l'attribute manager, on choisit le fichier via le bouton ... :

|             | node        | link dyad network                         |       |
|-------------|-------------|-------------------------------------------|-------|
| show & edit | import      |                                           |       |
| select      | file        | I:\AtelierReseaux\florencesarttributs.csv |       |
| configure   | export      |                                           |       |
| manipulate  | file        | _                                         | ) exp |
| filter      | export as t | able                                      |       |

Un clic sur le bouton import ouvre la boîte de dialogue :

| joinir<br>netv | ng attributes<br>work attribute:<br>header | id          | file        | attribute:      | id 🗸                |               |          |
|----------------|--------------------------------------------|-------------|-------------|-----------------|---------------------|---------------|----------|
| file f         | ormat                                      |             |             |                 |                     |               |          |
| pres           | presets MS Excel                           |             | 💌 🕅 me      | rge empty cells | .[                  | try detection |          |
| coll           | cell delimiter:                            |             | textfra     | mai             | (F                  |               |          |
| cent           |                                            |             |             | - textila       | inc.                | *             |          |
| enco           | oding: D                                   | EFAULT (wir | ndows-1252) |                 | ines starting with: | 1             |          |
| type           | text                                       | text      ↓ | integer 👻   | integer 👻       | ]                   |               |          |
| type           | ACCIATUOLI                                 | MED         | 10          | 52              |                     |               | <u> </u> |
| -              | ALBIZZI                                    | OUT         | 36          | 65              | -                   |               |          |
|                | BARBADORT                                  | GIR         | 55          | 0               | -                   |               |          |
|                | BISCHERI                                   | OLI         | 44          | 12              | -                   |               |          |
| -              | CASTELLANI                                 | OLI         | 20          | 22              | -                   |               |          |
|                | GINORI                                     | MED         | 32          | 0               | -                   |               | E        |
| 1              | GUADAGNI                                   | OLI         | 8           | 21              | 1                   |               |          |
|                | LAMBERTESC                                 | HI OLI      | 42          | 0               |                     |               |          |
|                | MEDICI                                     | MED         | 103         | 53              |                     |               |          |
|                | PAZZI                                      | GIR         | 48          | 0               |                     |               |          |
|                | PERUZZI                                    | OLI         | 49          | 42              |                     |               |          |
|                | RIDOLFI                                    | MED         | 27          | 38              |                     |               |          |
| -              | SALVIATI                                   | MED         | 10          | 35              |                     |               |          |
|                | COTO O TOT                                 | OUT         | 14.45       | 174             |                     |               | 1.5      |

La « preview » confirme que le fichier étant correctement interprété, tout est paré pour la réussite de l'importation. Ces attributs « exogènes » peuvent être visualisés comme les attributs structurels par Visone :

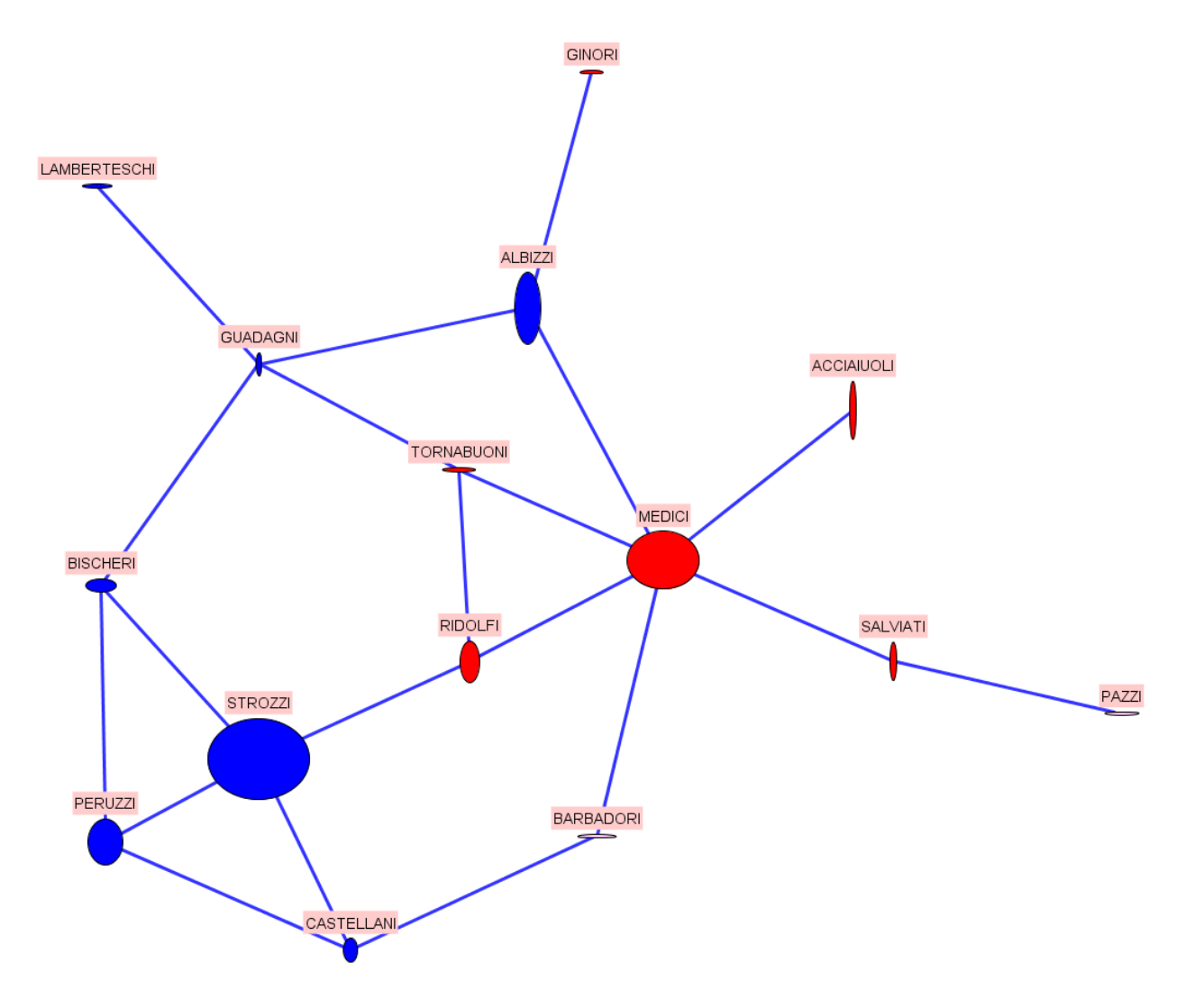

La largeur de l'ellipse correspond au poids économique, la hauteur de l'ellipse à la puissance politique.

| MED | GIR | OLI |  |
|-----|-----|-----|--|
|-----|-----|-----|--|

## 2. Exporter des attributs

La méthode, via le gestionnaire d'attributs, est analogue, quoique plus rustique que l'importation. Pour commencer, il faut via le bouton \_\_\_\_\_ choisir un répertoire et un nom pour le fichier d'exportation.

|             | node link dy                 | network |         |
|-------------|------------------------------|---------|---------|
| show & edit | import                       |         |         |
| select      | fie                          |         | ] [ imp |
| configure   | export                       |         |         |
| manipulate  | file I:\AtelierReseaux\essai | ort.csv | ] exp   |

| joining attribut | es       |   |                  |
|------------------|----------|---|------------------|
| sort by: id      |          | - |                  |
| file format      |          |   |                  |
| presets          | MS Excel | • | 🔲 merge empty ce |
| cell delimiter:  | 2        |   | textframe:       |

qu'il suffit juste de valider pour obtenir le fichier .csv ouvrable par Excel :

| 🕙 e | ssaiexport.csv |                |               |       |              |              |              |          | × |
|-----|----------------|----------------|---------------|-------|--------------|--------------|--------------|----------|---|
|     | 1              | 2              | 3             | 4     | 5            | 6            | 7            | 8        | F |
| 1   | phi            | eigenvector (9 | betweenness   | index | id           | z_coordinate | degree (std) |          | - |
| 2   | 0              | 3.773872642    | 0             | 1     | ACCIAIUOLI   | 0            | 0.071428571  | 42857142 |   |
| 3   | 0              | 6.966211001    | 0.212454212   | 2     | ALBIZZI      | 0            | 0.214285714  | 28571427 |   |
| 4   | 0              | 6.044283827    | 0.093406593   | 3     | BARBADORI    | 0            | 0.142857142  | 85714285 |   |
| 5   | 0              | 8.072198985    | 0.104395604   | 4     | BISCHERI     | 0            | 0.214285714  | 28571427 |   |
| 6   | 0              | 7.393321591    | 0.054945054   | 5     | CASTELLANI   | 0            | 0.214285714  | 28571427 | = |
| 7   | 0              | 2.139570940    | 0             | 6     | GINORI       | 0            | 0.071428571  | 42857142 |   |
| 8   | 0              | 8.254659925    | 0.254578754   | 7     | GUADAGNI     | 0            | 0.285714285  | 7142857  |   |
| 9   | 0              | 2.535185176    | 0             | 8     | LAMBERTESCHI | 0            | 0.071428571  | 42857142 |   |
| 10  | 0              | 12.28737736    | 0.521978021   | 9     | MEDICI       | 0            | 0.428571428  | 57142855 |   |
| 11  | 0              | 1.279858524    | 0             | 10    | PAZZI        | 0            | 0.071428571  | 42857142 |   |
| 12  | 0              | 7.869690034    | 0.021978021   | 11    | PERUZZI      | 0            | 0.214285714  | 28571427 |   |
| 13  | 0              | 9.751783031    | 0.113553113   | 12    | RIDOLFI      | 0            | 0.214285714  | 28571427 |   |
| 14  | 0              | 4.166983624    | 0.142857142   | 13    | SALVIATI     | 0            | 0.142857142  | 85714285 |   |
| 15  | 0              | 10.16096647    | 0.102564102   | 14    | STROZZI      | 0            | 0.285714285  | 7142857  |   |
| 14  | ► ► essaiext   | bort/          | 0 001 5 75001 | 15    |              | Î            | 0 214205714  | 10571417 |   |

Le résultat est peu appétissant, raison pour laquelle nous avons qualifié ce procédé de « rustique » :

- ✓ Toutes les colonnes sont exportées, y compris celles ne présentant guère d'intérêt ici ( phi et z\_coordinate).
- $\checkmark~$  L'ordre des colonnes est bizarre.
- $\checkmark~$  Les attributs décimaux utilisent le point et non la virgule.

| 🕙 es       | saiexport.csv        |              |              |                   |                 |         |
|------------|----------------------|--------------|--------------|-------------------|-----------------|---------|
|            | 1                    | 2            | 3            | 4                 | 5               | 6 —     |
| 1          | index                | id           | degree (std) | betweenness (std) | eigenvector (%) | ^       |
| 2          | 1                    | ACCIAIUOLI   | 0,071        | 0,000             | 4%              |         |
| 3          | 2                    | ALBIZZI      | 0,214        | 0,212             | 7%              |         |
| 4          | 3                    | BARBADORI    | 0,143        | 0,093             | 6%              |         |
| 5          | 4                    | BISCHERI     | 0,214        | 0,104             | 8%              |         |
| 6          | 5                    | CASTELLANI   | 0,214        | 0,055             | 7%              |         |
| 7          | 6                    | GINORI       | 0,071        | 0,000             | 2%              | =       |
| 8          | 7                    | GUADAGNI     | 0,286        | 0,255             | 8%              |         |
| 9          | 8                    | LAMBERTESCHI | 0,071        | 0,000             | 3%              |         |
| 10         | 9                    | MEDICI       | 0,429        | 0,522             | 12%             |         |
| 11         | 10                   | PAZZI        | 0,071        | 0,000             | 1%              |         |
| 12         | 11                   | PERUZZI      | 0,214        | 0,022             | 8%              |         |
| 13         | 12                   | RIDOLFI      | 0,214        | 0,114             | 10%             |         |
| 14         | 13                   | SALVIATI     | 0,143        | 0,143             | 4%              |         |
| 15         | 14                   | STROZZI      | 0,286        | 0,103             | 10%             |         |
| 16         | 15                   | TORNABUONI   | 0,214        | 0,092             | 9%              |         |
| 17         |                      |              |              |                   |                 | -       |
| <b>H 4</b> | ► ► ► <u>essaiex</u> | port/        |              |                   |                 | ► _ lai |

Les outils d'Excel permettent d'y remédier :

## 3. Créer et utiliser des « templates »

Les **templates** regroupent tous les éléments de représentation des nœuds ou des liens. Leur usage aisé permet de gagner un temps précieux.

Pour créer un **template**, il suffit, dans une boîte de dialogue **node properties** ou **link properties**, après avoir défini toutes les propriétés souhaitées, de cliquer le bouton create template. Il va alors rejoindre la liste des **templates** disponibles que l'on peut consulter via **nodes/templates** ou **links/templates** :

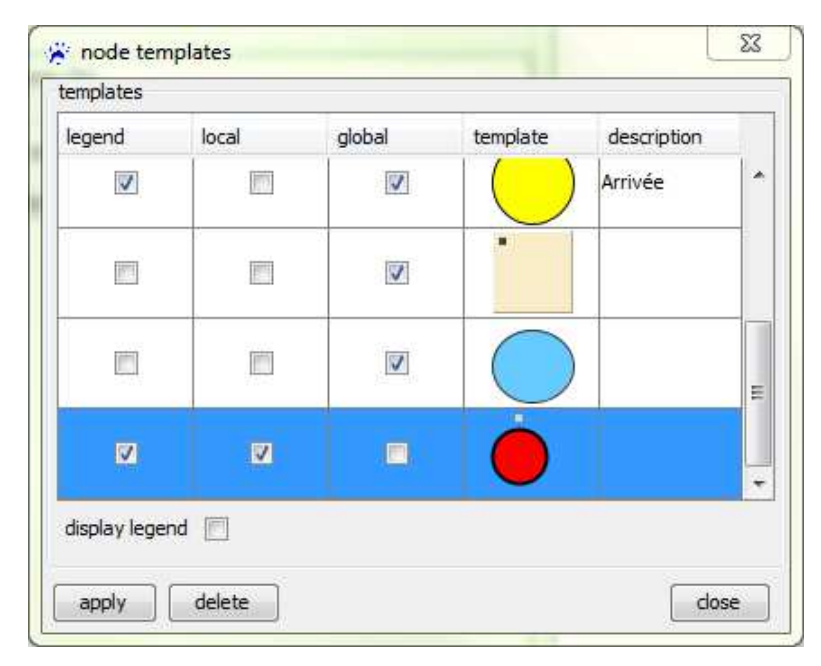

Les **templates** dont la case global est cochée sont utilisables pour d'autres réseaux et d'autres sessions de travail.

Le bouton **apply** permet d'appliquer le **template** aux éléments sélectionnés.

## 4. User de caractères accentués ou exotiques

En règle générale, le format .graphml étant de l'xml codé en utf-8, le problème ne se pose pas. Toutefois, lorsqu'on part du format .net pour définir le réseau ou que l'on importe des attributs à partir d'un fichier .csv, il est nécessaire de prendre certaines précautions.

#### Fichier .net

Si le fichier contient des caractères accentués, il convient de l'enregistrer en ANSI. Visone à l'ouverture, se débouille pour les convertir en utf-8 et, en tout cas ne pose pas de problème d'affichage. Le réseau exemple du III.10 dont le fichier d'origine a été ainsi élaboré en témoigne : Cunégonde et Noëmie passent le test.

#### Fichier d'attributs .csv avec caractères exotiques

Soit le petit réseau suivant (philo.graphml) :

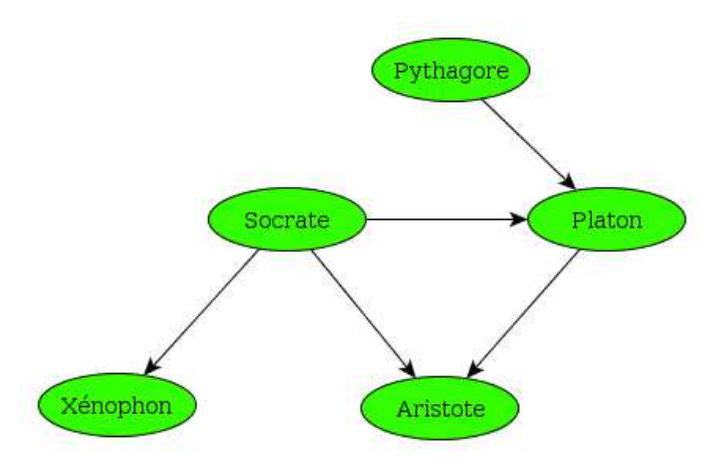

Pour lequel on souhaiterait importer comme attribut le nom en grec de ses acteurs. Ces noms figurent dans le fichier nomsgrecs.csv suivant :

| id;nomgrec           |  |
|----------------------|--|
| Platon;Πλάτων        |  |
| Socrate;Σωκράτης     |  |
| Aristote;Ἀριστοτέλης |  |
| Xénophon;Ξενοφῶν     |  |
| Pythagore;Πυθαγόρας  |  |

Dans lequel il s'agit de <u>vrais</u> caractères grecs unicode et non de caractères latins déguisés par une police symbol. Il doit donc être impérativement encodé en utf-8.

La procédure d'importation décrite au III.1 ouvre la boîte de dialogue :

| joinin<br>netw    | ig attribute<br>vork attribu<br>header | s<br>te: id . | file att   | ribute: 🚺 🖌                 |   |               |
|-------------------|----------------------------------------|---------------|------------|-----------------------------|---|---------------|
| file fo           | ormat                                  |               |            |                             |   |               |
| pres              | oresets MS Excel                       |               | •          | merge empty cells           | 1 | try detection |
| cell delimiter: ; |                                        | -             | textframe: | * *                         |   |               |
| enco              | encoding: UTF-8                        |               |            | ignore lines starting with: | 1 |               |
| previ             | ew                                     |               |            |                             |   |               |
|                   | 💉 id                                   | 💉 nomgrec     |            |                             |   |               |
| type              | text 👻                                 | text 👻        |            |                             |   |               |
|                   | Platon                                 | Πλάτων        |            |                             |   |               |
|                   | Socrate                                | Σωκράτης      |            |                             |   |               |
| 1                 | Aristote                               | Αριστοτέλης   |            |                             |   |               |
|                   | Xénophon                               | Ξενοφῶν       |            |                             |   |               |
|                   | Pythagore                              | Πυθαγόρας     |            |                             |   |               |

qu'il suffit de valider.

## 5. Changer les labels

Nous avons toujours, jusqu'ici, choisi comme label des nœuds leur identifiant id. Mais pour diverses raisons on peut souhaiter utiliser un autre attribut : par exemple, pour les remplacer par des abréviations moins encombrantes. Pour illustrer la démarche on va remplacer dans le réseau philosophique précédent les identifiants par les noms grecs qui ont été importés comme attribut.

#### Méthode 1 avec l'attribut manager

|                | node  | link dyad    | network    |              |             |                 |
|----------------|-------|--------------|------------|--------------|-------------|-----------------|
| show & edit    | label | name         | type       | default      | description | delete          |
| select         |       | id           | text       | (no value)   | (no value)  | 🔲 delete        |
| configure      |       | index        | decimal    | o            | (no value)  | 🔲 delete        |
| an and an data |       | nomgrec      | text       | (no value)   | (no value)  | 🔲 delete        |
| manipulate     |       | phi          | decimal    | o            | (no value)  | 🔲 delete        |
| filter         |       | z_coordinate | decimal    | 0            | (no value)  | 🔲 delete        |
| nport & export | reset |              |            |              |             | create attribut |
| to:            |       |              | this netwo | k            |             |                 |
|                |       |              | restrict   | to selection |             |                 |
| - in -         |       |              | same tab   |              |             |                 |

| analysis Vi | isualization | modeling transformation |  |  |  |
|-------------|--------------|-------------------------|--|--|--|
| category    | map          | oping 🗸 🗸               |  |  |  |
| type        | labe         | el 🗸 🗸                  |  |  |  |
| property    | nod          | node label 🗸            |  |  |  |
|             | nomarec      |                         |  |  |  |
| attribute   | nonigree     | •                       |  |  |  |

## $M\acute{e}thode~2~avec~visualization/mapping/label/nodelabel$

Les deux méthodes aboutissent au même résultat :

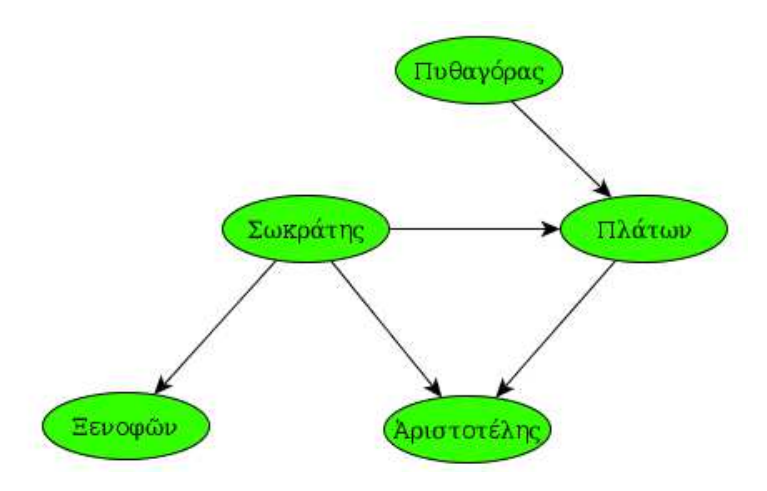

## 6. Extraire le réseau personnel d'un acteur

- 1. On sélectionne l'ego STROZZI (par exemple).
- 2. nodes/select neighbors (les voisins immédiats) :
- 3. Si l'on souhaite étendre le voisinage on recommence :

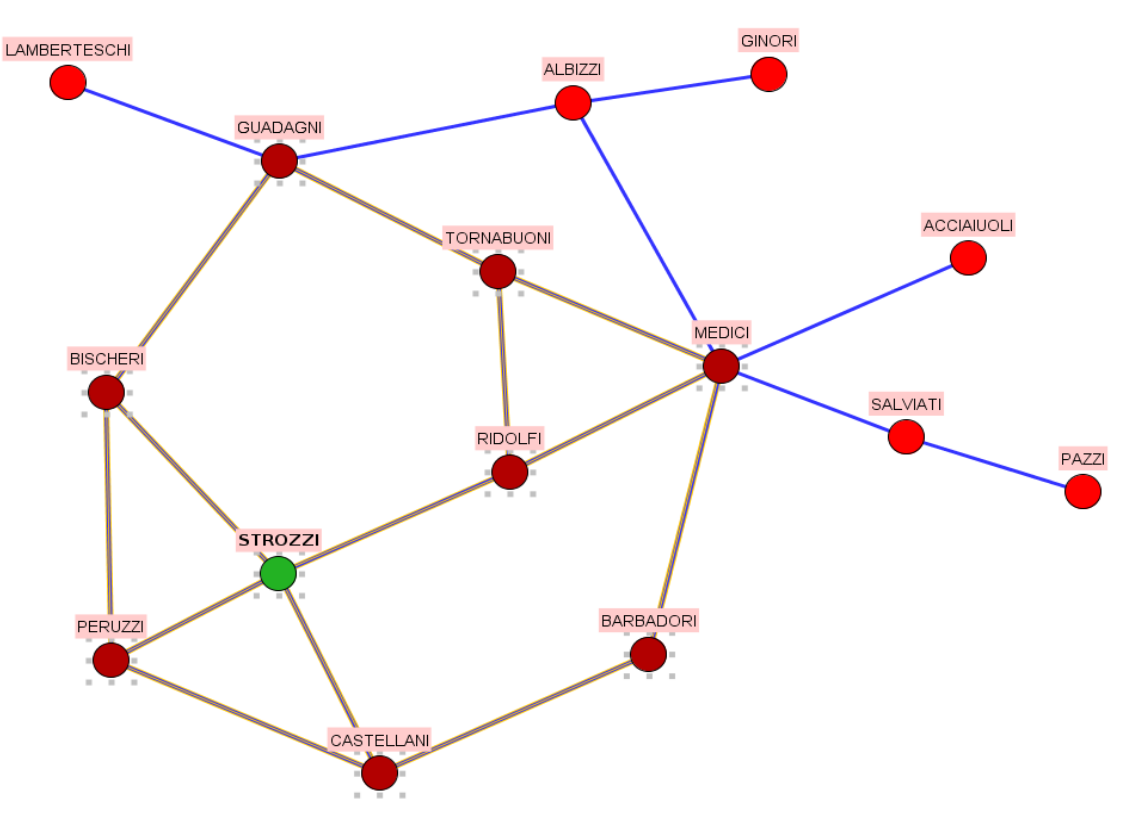

- 4. edit/copy
- 5. file/new
- 6. edit/paste. Ne pas oublier dans cet égo réseau de spécifier id (via attribute manager) comme label des nœuds.

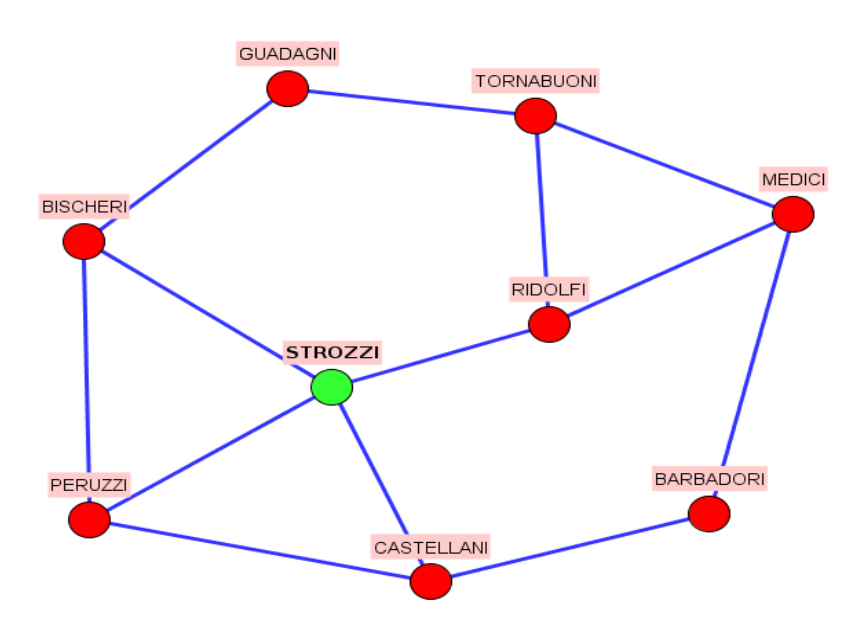

## 7. Extraire un sous-réseau

Un sous réseau est défini par un sous-ensemble de nœuds : ne sont conservés que les liens entre les nœuds sélectionnés.

La procédure est similaire à la précédente :

- 1. On sélectionne les nœuds concernés : dans l'exemple les familles florentines du parti oligarque (OLI).
- 2. nodes/select incident lines

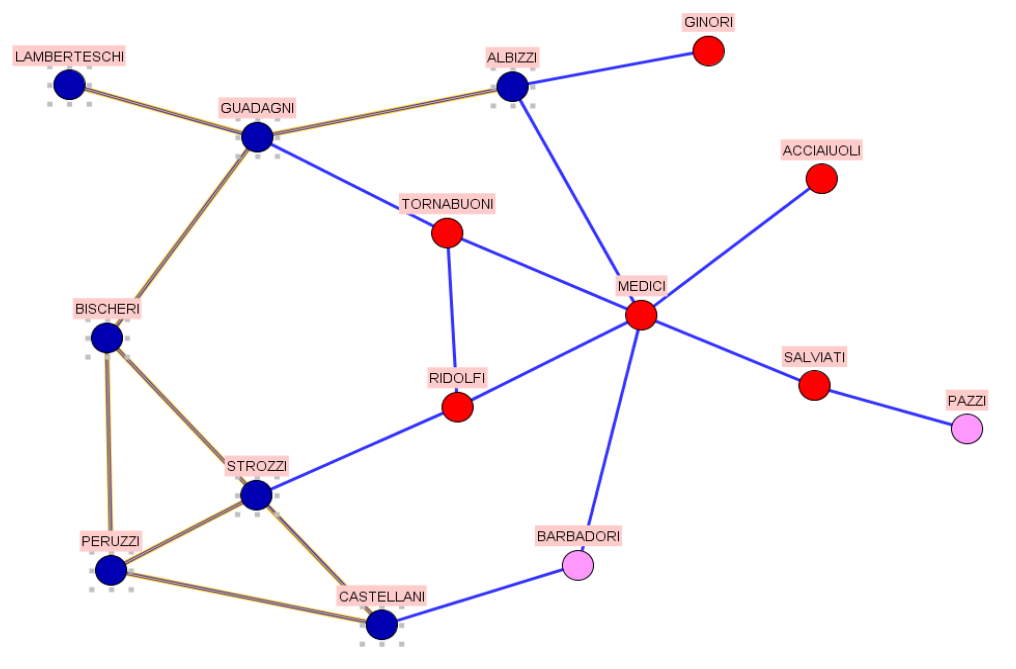

- 7. edit/copy
- 8. file/new
- 9. edit/paste. Ne pas oublier dans ce sous-réseau de spécifier id (via attribute manager) comme label des nœuds.

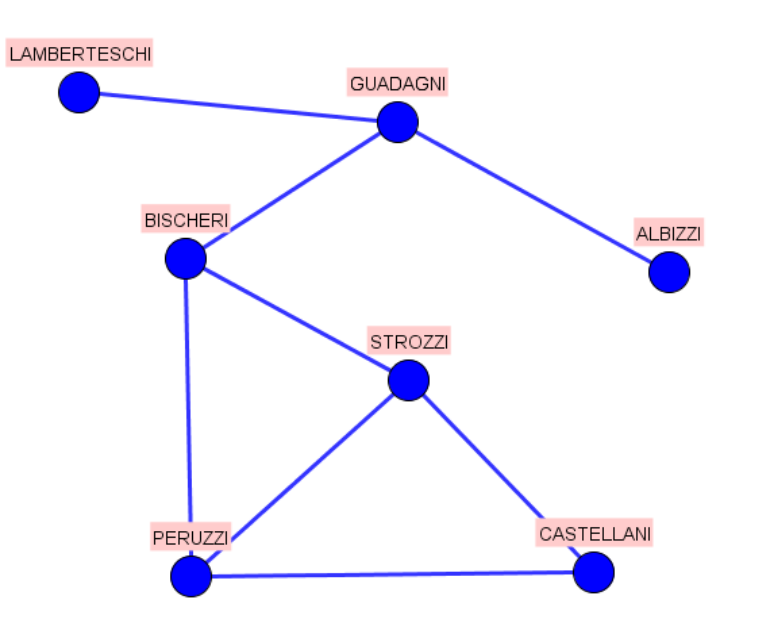

## 8. Effectuer des sélections sophistiquées

En plus des procédures de sélection « classiques » Visone permet d'opérer des sélections sur des critères variés (ils peuvent porter sur des attributs ou même des propriétés de mise en forme) et connectés logiquement. Ces sélections passent par l'attribut manager.

À titre d'exemple, on souhaite sélectionner les familles florentines du parti MED disposant de plus de 20 sièges au parlement :

|                                                    |             |        | 10000  |               |                                       |
|----------------------------------------------------|-------------|--------|--------|---------------|---------------------------------------|
|                                                    | node        | link   | dyad   | network       |                                       |
| show & edit                                        | attribute 🗸 | Parti  | ▼ is ▼ | MED           | (+)(-)                                |
| select                                             | ]  ====     | 1      |        |               |                                       |
| configure                                          | attribute 🔻 | Sieges | ▼      | ☑ > 20        | · · · · · · · · · · · · · · · · · · · |
| manipulate                                         | Ť.          |        |        |               |                                       |
|                                                    | 31          |        |        |               |                                       |
| filter                                             |             |        |        |               |                                       |
| filter<br>import & export                          |             |        |        |               |                                       |
| filter<br>import & export                          | replace     |        | © add  | 🔘 remove      | intersect                             |
| filter<br>import & export                          | replace     |        | ල add  | ithis network | intersect                             |
| filter<br>import & export                          | replace     |        | ල add  | C remove      | intersect                             |
| filter<br>import & export<br>pply to:<br>esult in: | replace     |        | ⊚ add  | remove        | intersect                             |

Nota : intersect correspond au  $\underline{et}$ , add au  $\underline{ou}$ .

Après validation par select les 4 familles concernées sont sélectionnées.

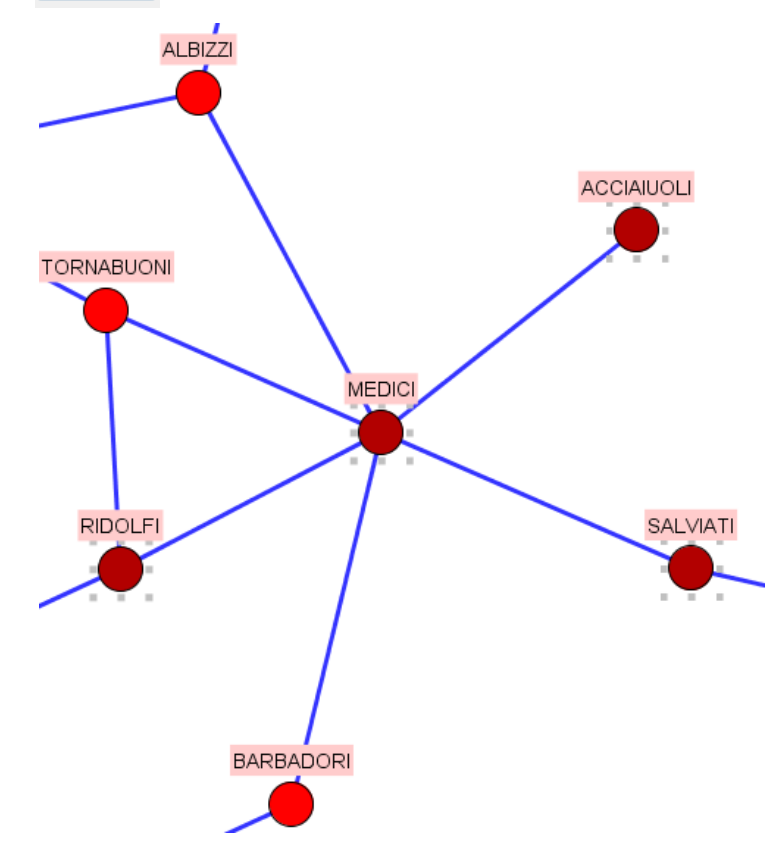

## 9. Transformer un réseau à liens multiples en un réseau valué

Dans certains réseaux, il existe des liens multiples entre deux nœuds. Il est alors souvent préférable de transformer ces liens multiples en 1 lien valué. Initialement, le réseau des maisons du Trône de fer, se présentait ainsi (tronedefer.graphml)

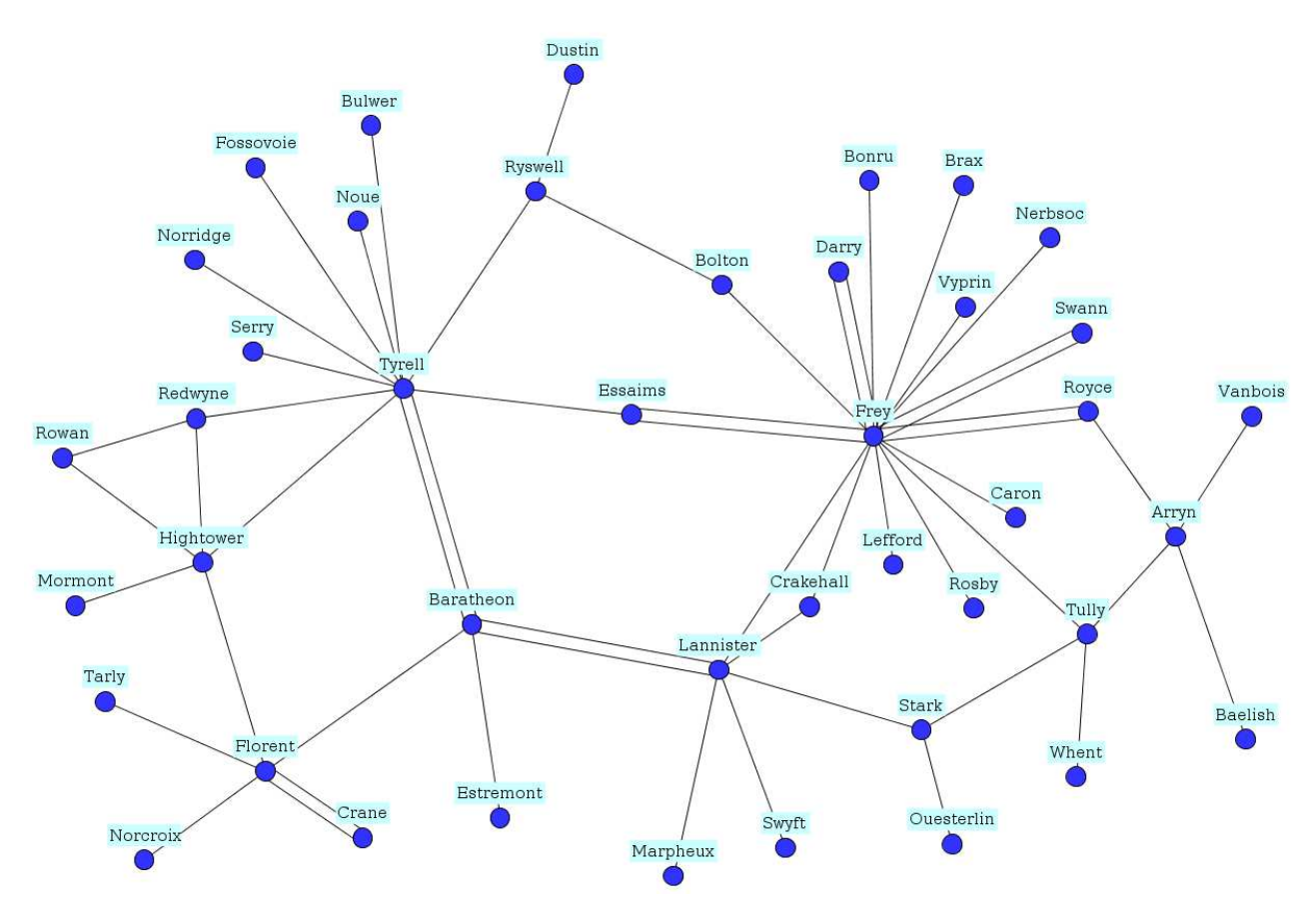

On peut y observer des liens doubles entre certaines de ces maisons

Préalable : s'assurer que l'attribut « value » de tous les liens est à 1 et non à 0 :

|                                         | node link         | dyad netwo    | vrk                                |             |
|-----------------------------------------|-------------------|---------------|------------------------------------|-------------|
| show & edit                             | ] 🔽 id            |               |                                    |             |
| select                                  | size of arrow     |               |                                    |             |
| configure                               | Value             |               |                                    |             |
|                                         | 511               |               |                                    |             |
| manipulate                              |                   |               |                                    |             |
| manipulate<br>filter                    |                   |               | select all                         | select none |
| manipulate<br>filter<br>import & export |                   | size of arrow | select all                         | select none |
| manipulate<br>filter<br>import & export | id 1              | size of arrow | select all<br>value                | select none |
| manipulate<br>filter<br>import & export | id<br>1<br>2      | size of arrow | select all<br>value                | select none |
| manipulate<br>filter<br>import & export | id<br>1<br>2<br>4 | size of arrow | select all<br>value<br>1<br>1<br>1 | select none |

Sinon, il est nécessaire de définir 1 comme valeur par défaut de l'attribut « value » :

|            | node  | link          | dyad    | network    |             |          |
|------------|-------|---------------|---------|------------|-------------|----------|
| how & edit | label | name          | type    | default    | description | delete   |
| select     |       | jd            | text    | (no value) | (no value)  | 🔲 delete |
| configure  |       | size of arrow | decimal | 1          | (no value)  | 🔲 delete |
|            |       | value         | decimal | 1          | (no value)  | delete   |

apply

Ne pas oublier de valider alors par

Ensuite :

| analysis visualization modeling | transformation |
|---------------------------------|----------------|
| level                           | •              |
| operation merge                 | •              |
|                                 |                |
| merge all                       |                |
| network                         | action         |
| id                              | ignore         |
| size of arrow                   | ignore         |
| value                           | sum            |
|                                 |                |

Avant de valider par transform, il convient de choisir si le résultat de cette transformation doit se substituer à l'ancien réseau ou être créé dans un nouveau panneau (option plus prudente...)

| apply to:  | this network 👻        |
|------------|-----------------------|
|            | restrict to selection |
| result in: | new tab 👻             |
| info       | transform             |

Une consultation de l'attribute manager montre alors que la transformation est réussie :

|                 | node          | link dyad netwo | rk              |         |
|-----------------|---------------|-----------------|-----------------|---------|
| show & edit     | id            |                 |                 |         |
| select          | size of arrow |                 |                 |         |
| configure       | value         |                 |                 |         |
| manipulate      | <u>.</u>      |                 |                 |         |
| filter          | ]             |                 | select all sele | ct none |
| import & export | ] id          | size of arrow   | value           |         |
|                 | 1             | 1               | 2               |         |
|                 | 2             | 1               | 1               |         |
|                 | 4             | 1               | 1               |         |
|                 |               | 1.85            |                 |         |
|                 | 5             | 1               | 2               |         |
|                 | 5             | 1               | 2               |         |

Pour mettre visuellement en évidence cette valuation :

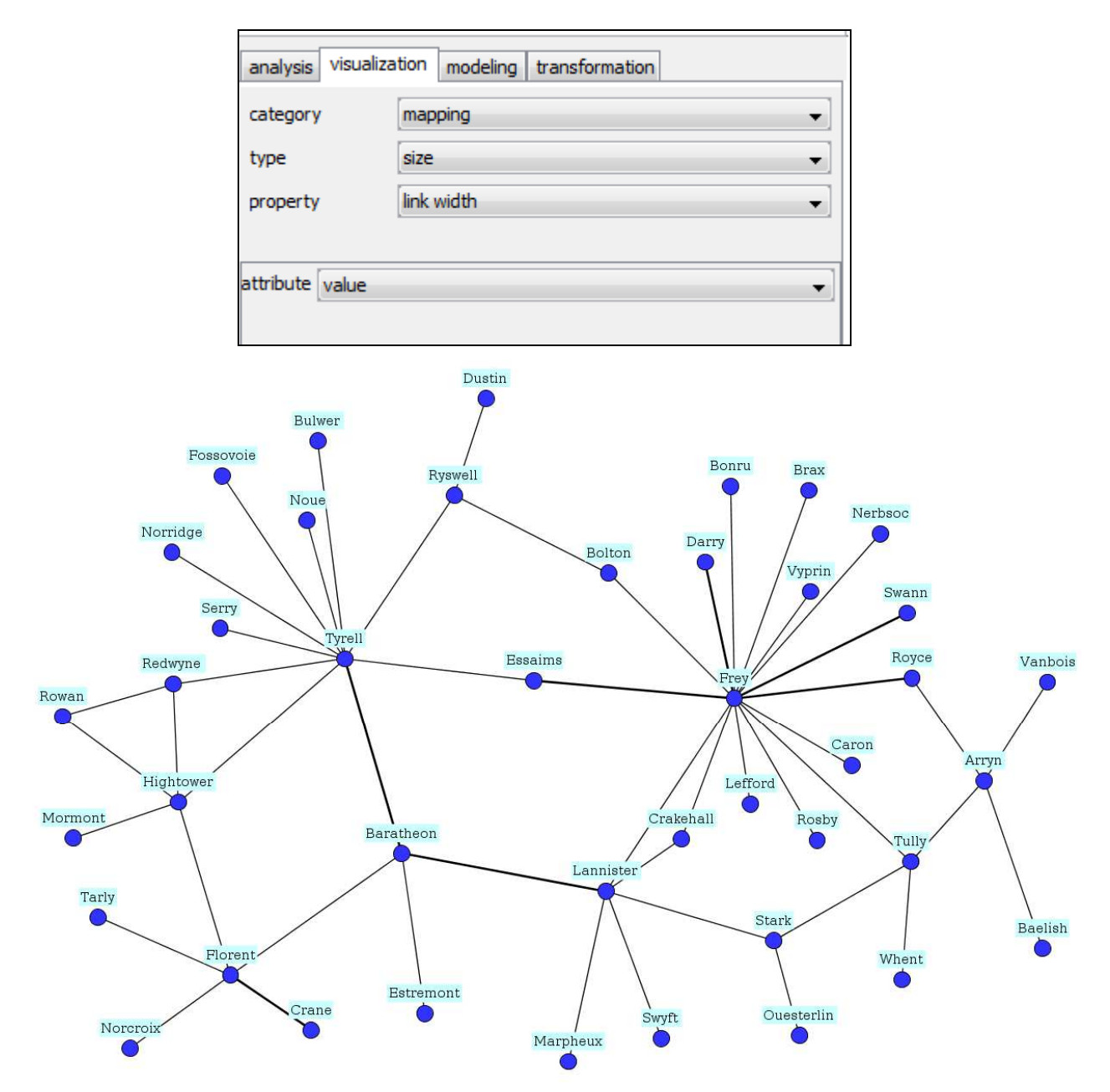

On peut aussi définir l'attribut « value » comme étant le label à (éventuellement) afficher pour les liens.

|            | node  | link          | dyad    | network    |             |          |
|------------|-------|---------------|---------|------------|-------------|----------|
| how & edit | label | name          | type    | default    | description | delete   |
| select     |       | id            | text    | (no value) | 10.00       | delete   |
| configure  | j 🗖   | size of arrow | decimal | 1          |             | delete   |
| manipulate |       | value         | decimal | 1          |             | 🗾 delete |

## 10. Représenter un réseau groupé

Nous repartons de l'exemple précédent en y ajoutant un attribut supplémentaire : la maison suzeraine à laquelle est rattachée chaque maison (tronedefervalsuz.graphml). Les modalités (values) de cet attribut « SUZERAIN » définissent une partition<sup>10</sup> des nœuds du réseau illustré cidessous :

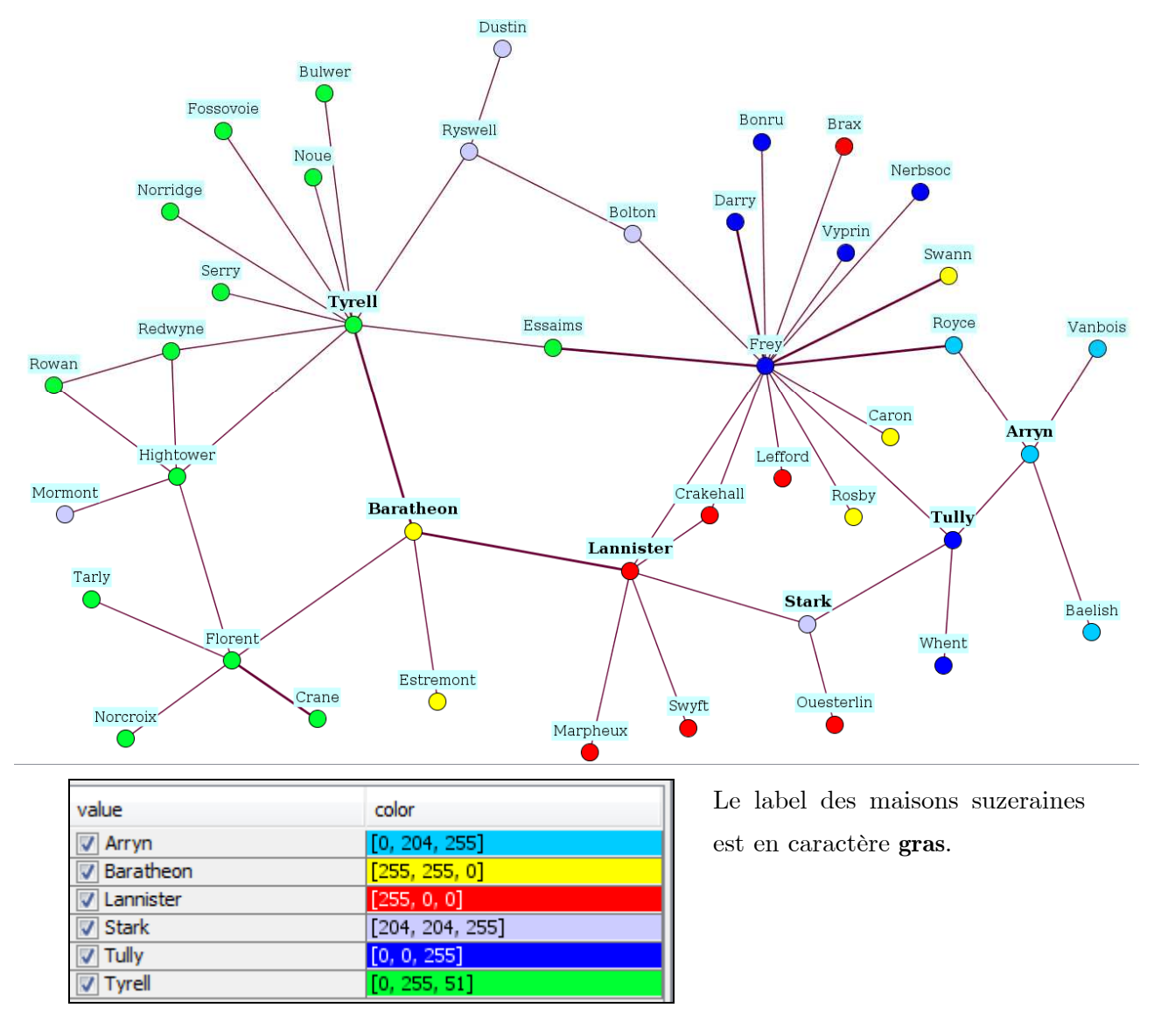

Les groupes sont certes indiqués par des couleurs, mais on souhaiterait de plus regrouper ensemble sur le graphique les maisons partageant même suzerain. Comment procéder ?

Ma réponse personnelle et paradoxale est de ne pas utiliser (provisoirement) les dernières versions de Visone mais une version plus ancienne comme la 2.6.3. En effet, les versions récentes, lors des deux premières étapes de la procédure manifestent un comportement erratique quelque peu déroutant...

 $<sup>^{10}</sup>$  La modularité de cette partition est 0,383.

### Procédure :

| 1° étape | définir les groupes            |           |                    |                                  |  |  |
|----------|--------------------------------|-----------|--------------------|----------------------------------|--|--|
|          | analysis visualization tra     | nsformati | n                  | selection R console              |  |  |
|          | level<br>operation             |           | nodes 🗸            |                                  |  |  |
|          |                                |           | group by attribute |                                  |  |  |
|          | grouping attribute<br>warning: |           | SUZI<br>emo        | ERAIN   ves all existing groups! |  |  |

Après validation par **transform** :

| result in  | new tab |
|------------|---------|
| transform! |         |

On obtient :

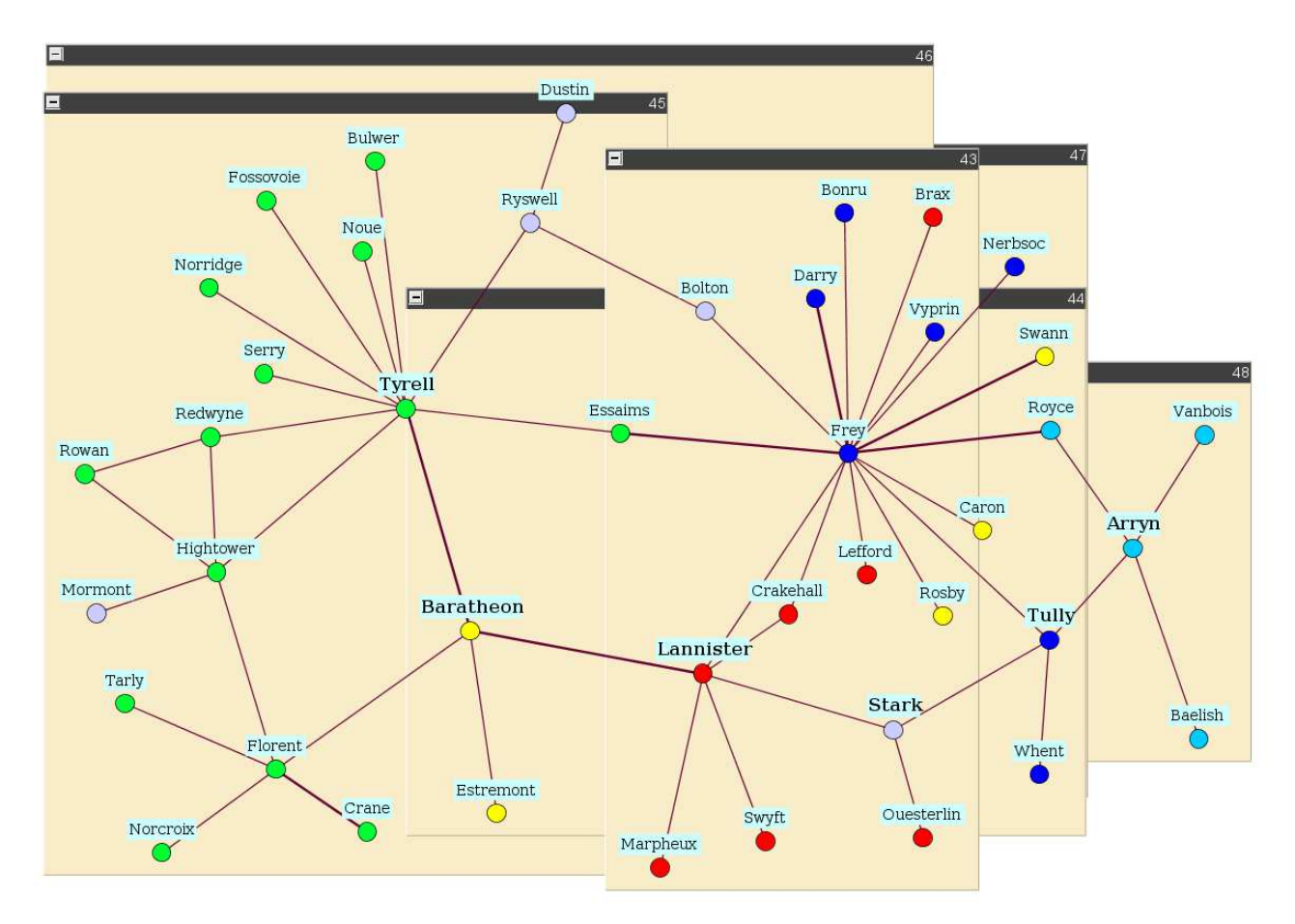

Les groupes sont visiblement constitués mais entassés. La deuxième étape va y remédier.

## 2° étape : disposer les groupes

Cette étape va recourir aux services d'un **layout** approprié :

| analysis visualization transfe | ormation selection R console |  |  |  |  |  |
|--------------------------------|------------------------------|--|--|--|--|--|
| category                       | ayout 🔹                      |  |  |  |  |  |
| layout                         | node layout 🗸                |  |  |  |  |  |
| node layout                    | circular 👻                   |  |  |  |  |  |
| general                        | 8                            |  |  |  |  |  |
| layout style                   | costum groups 🗸              |  |  |  |  |  |
| use drawing as sketch          |                              |  |  |  |  |  |
|                                |                              |  |  |  |  |  |
| partition                      | 8                            |  |  |  |  |  |
| layout style                   | organic disk 🔹               |  |  |  |  |  |
| minimal node distance          | 0 499 999 79                 |  |  |  |  |  |
| choose radius automatically    |                              |  |  |  |  |  |
| fixed radius                   | 50 425 800 200               |  |  |  |  |  |

Après validation par :

| apply to | current network 👻 |
|----------|-------------------|
| layout!  | <u> </u>          |

On obtient :

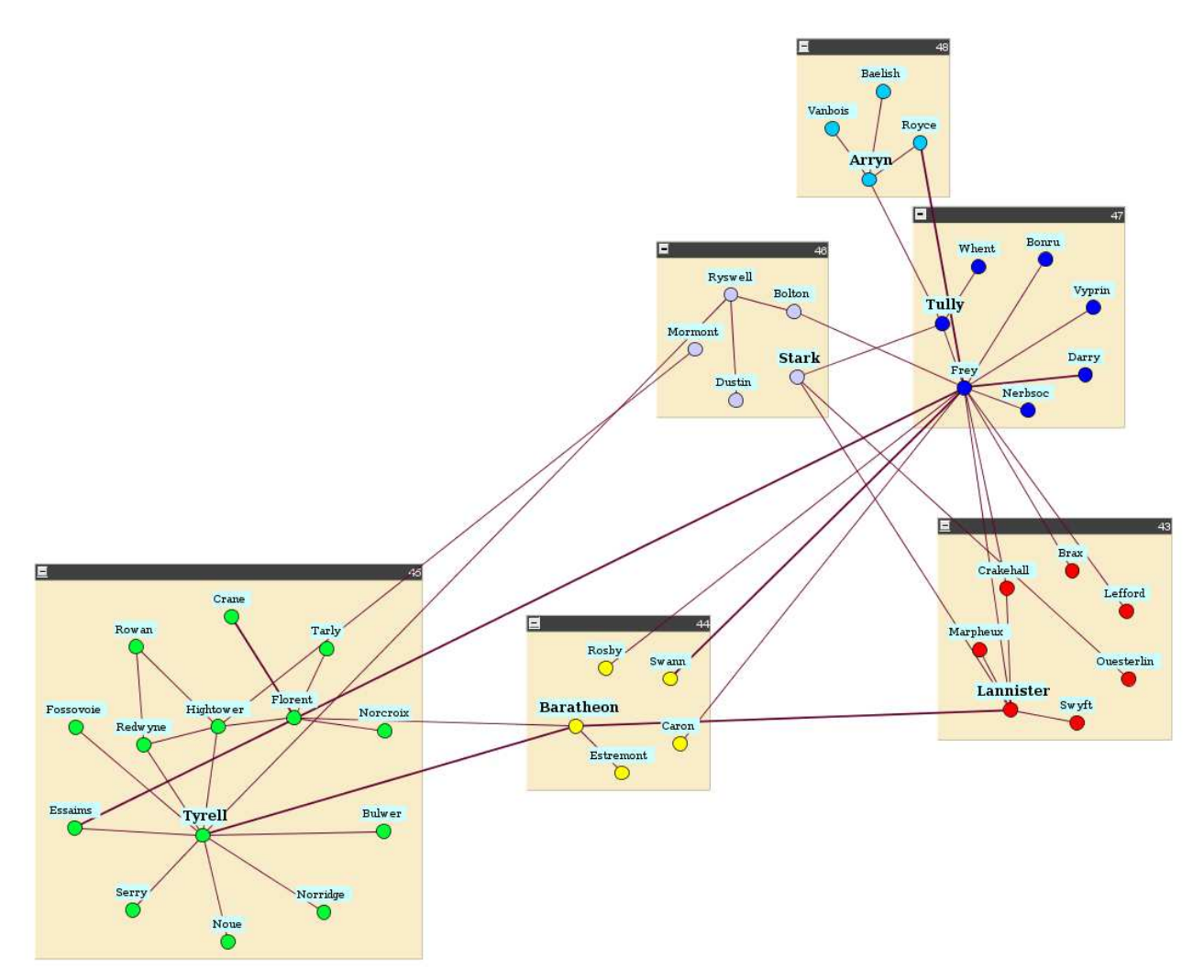

#### 3° étape : fignolages

Au cours de cette étape (pour laquelle on peut revenir à la version 2.13 de Visone), on peut :

- $\checkmark$  Déplacer les groupes à la souris.
- $\checkmark$  Déplacer des nœuds au sein d'un groupe.
- ✓ Attribuer des noms aux différents groupes : clic droit à la souris sur le bandeau du groupe,, puis edit label.

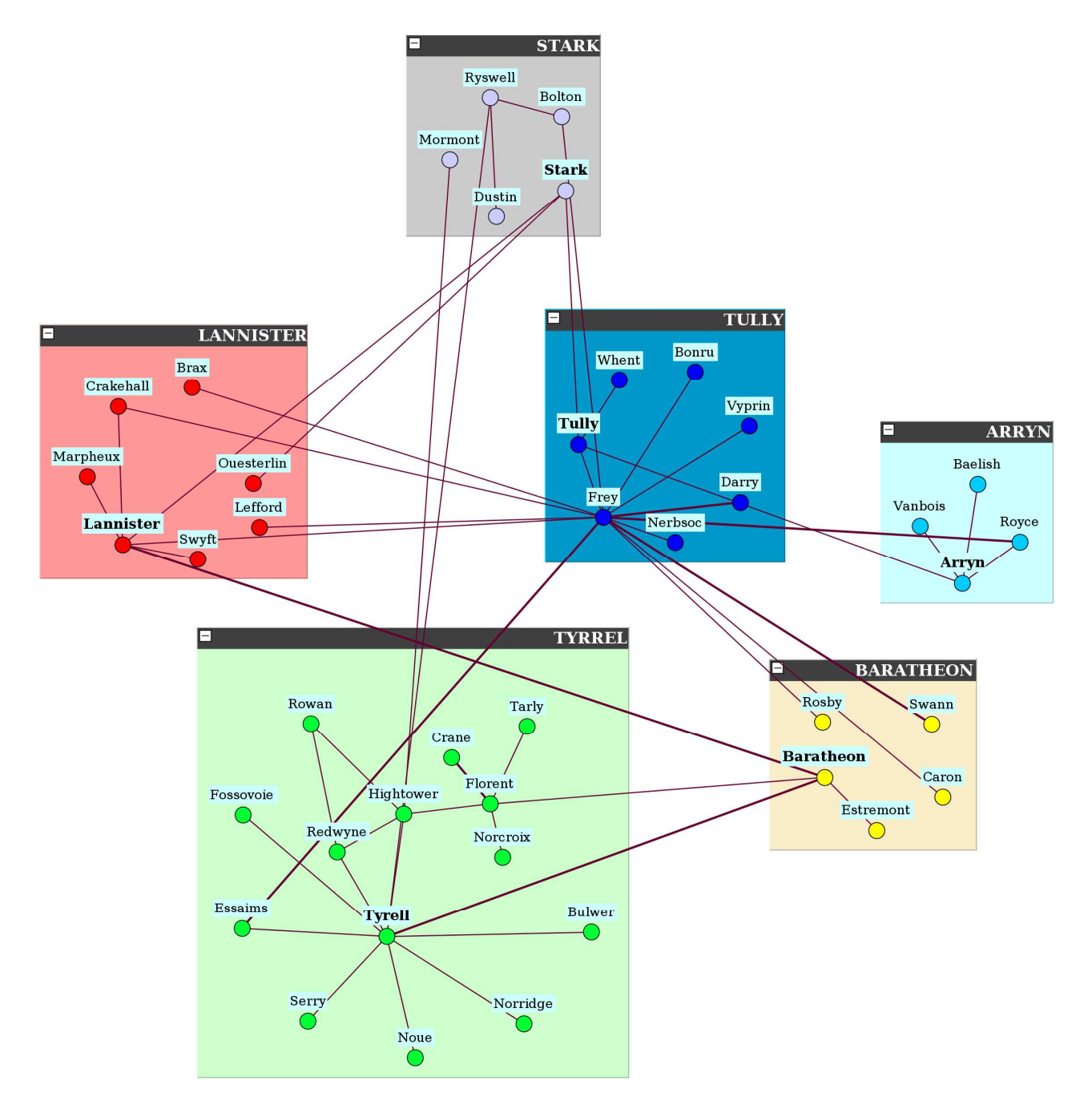

Un résultat final (parmi d'autres)

Suggestion : reprendre la démarche à partir de la partition définie par la méthode de Louvain (cf. II.2.clustering).

## 11. Faire un graphe réduit

Un graphe réduit pousse la logique du regroupement à l'extrême :

- $\checkmark$  Chaque groupe devient un nœud.
- ✓ Chaque lien interne à un groupe devient une boucle (loop) sur le nœud groupé.
- $\checkmark$  Chaque lien entre nœuds de groupes différents devient un lien entre les nœuds groupés.

Par conséquent, dans un réseau réduit, il faut s'attendre à trouver des boucles et des liens multiples.

#### Procédure :

#### 1° étape : la réduction

On repart du réseau de l'exemple précédent dans son état initial.

| level            | nodes   |               | •           |  |  |  |
|------------------|---------|---------------|-------------|--|--|--|
| operation        | merge   |               | •           |  |  |  |
|                  |         |               |             |  |  |  |
| operation        |         | contract node | ·s 🔹        |  |  |  |
| network          |         |               | action      |  |  |  |
| SUZERAIN         |         |               | distinguish |  |  |  |
| id               |         |               | ignore      |  |  |  |
| index            |         |               | ignore      |  |  |  |
| phi              |         |               | ignore      |  |  |  |
| z_coordinate     | 2       |               | ignore      |  |  |  |
|                  |         |               |             |  |  |  |
| create multipl   | icity   | <b>V</b>      |             |  |  |  |
| multiplicity att | tribute | multiplicity  |             |  |  |  |

Remarque : il est utile de cocher l'option **create multiplicity**. Elle permet d'embarquer comme attribut dans le réseau réduit le nombre de membre de chaque groupe.

| apply to:  | this network 👻        |
|------------|-----------------------|
|            | restrict to selection |
| result in: | new tab               |
| info       | transform             |

Résultat :

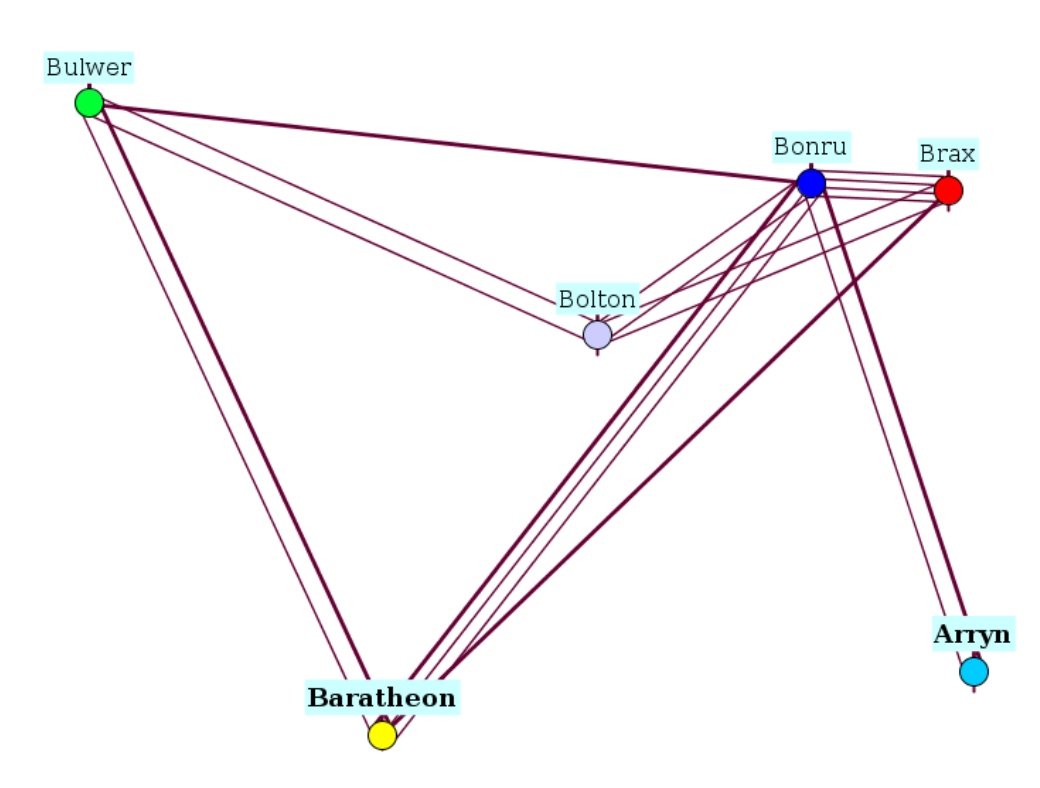

#### 2° étape : renommer les nœuds

Par convention, Visone a désigné comme « représentant » du groupe son premier, par ordre alphabétique, membre (Pajek procède ainsi). Mais, sachant qu'ici, un groupe est l'ensemble des vassaux d'une maison suzeraine, il serait plus pertinent d'user du nom du suzerain. Ce changement de nom passe par l'attribute manager :

|                 | node  | link         | dyad         | network    |             |                  |
|-----------------|-------|--------------|--------------|------------|-------------|------------------|
| show & edit     | label | name         | type         | default    | description | delete           |
| select          |       | SUZERAIN     | text         | (no value) |             | delete           |
| configure       |       | d            | text         | (no value) |             | delete           |
| and the first   |       | index        | decimal      | o          |             | 🔄 delete         |
| manipulate      |       | phi          | decimal      | o          |             | 🔄 delete         |
| filter          |       | z_coordinate | decimal      | o          |             | delete           |
| import & export | reset |              |              |            |             | create attribute |
| pply to:        |       |              | this network |            |             |                  |
|                 |       |              | restrict to  | selection  |             |                  |
| sult in:        |       |              | same tab     |            |             |                  |

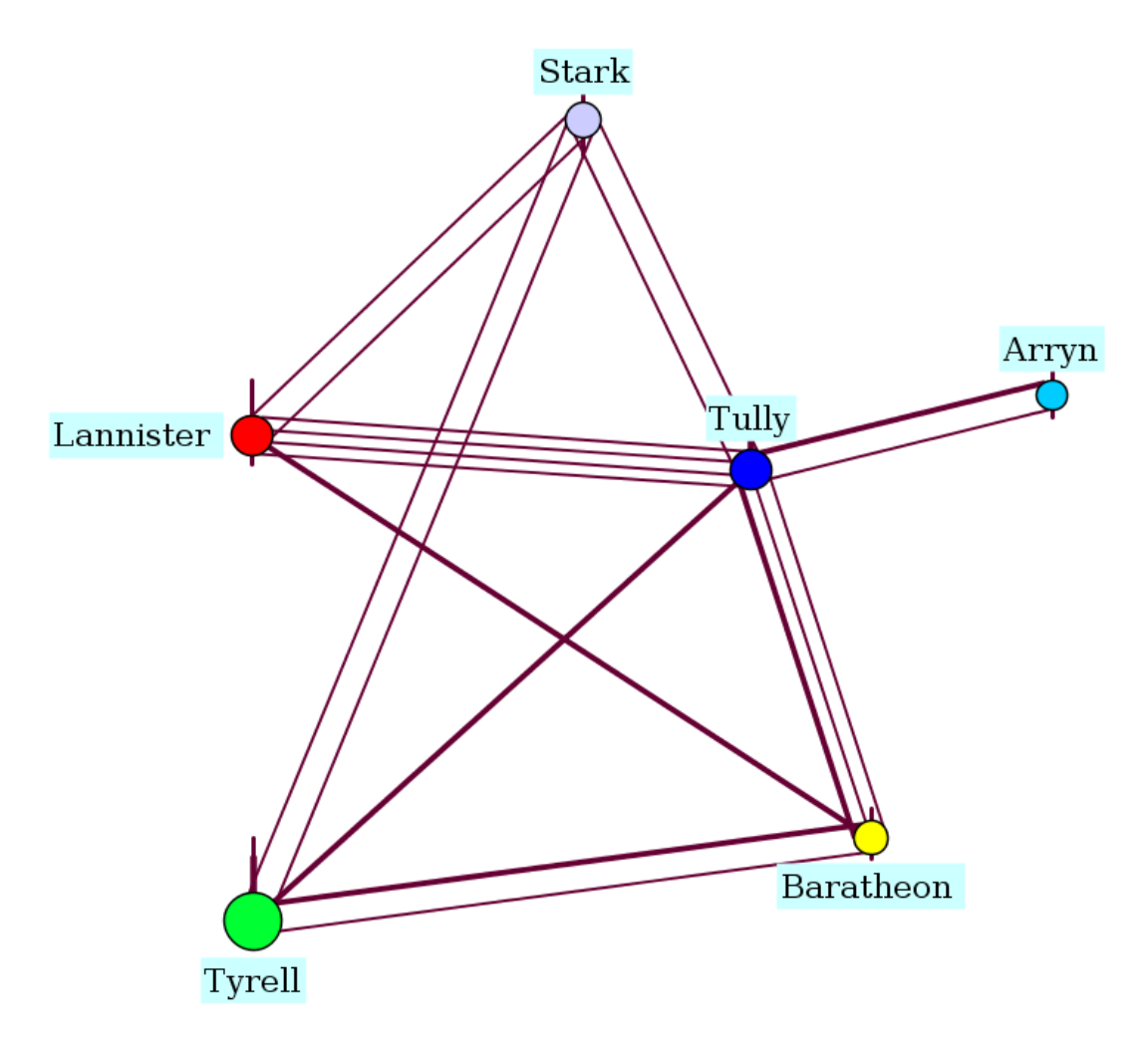

Résultat, avec une mise en forme améliorée.

Entre autres : aire des disques proportionnelle au nombre de membres du groupe

#### 3° étape : les boucles

Les boucles attendues n'apparaissent pas. Un layout spécial va y pourvoir :

| analysis visualiza   | tion modeling transformation |
|----------------------|------------------------------|
| category             | layout 👻                     |
| layout               | link routing                 |
|                      |                              |
|                      |                              |
| route selected links | only                         |
| minimal distance     | 10<br>10<br>10<br>15<br>10   |
| route only necessa   | ry 🔽                         |

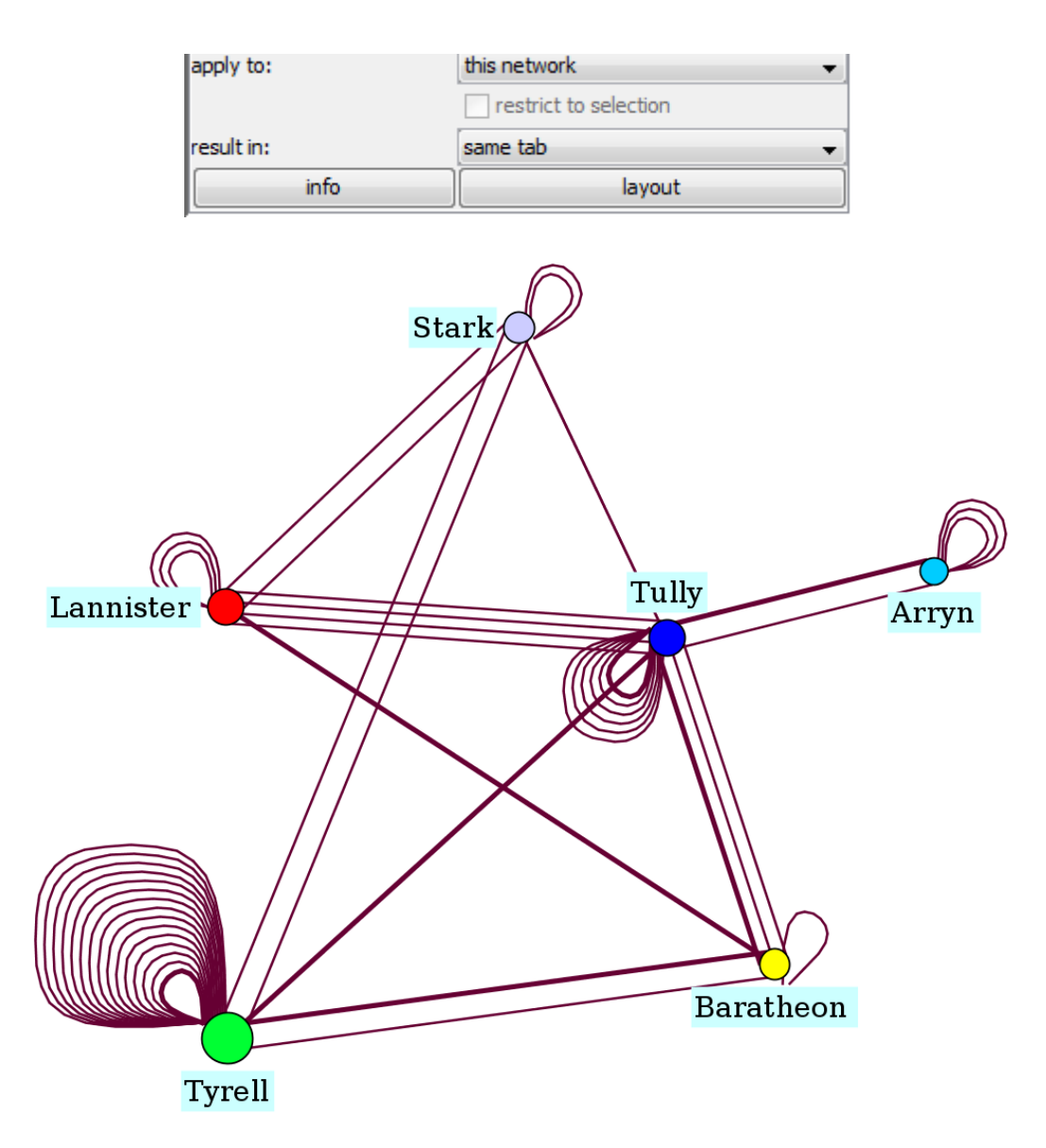

Commentaire personnel : le dessin des boucles, que ce soit sous forme de courbes de Bézier ou de splin n'est pas très satisfaisant sous Visone

## 12. Représenter un réseau sur un fond de carte

Il existe des réseaux où les nœuds sont liés à des positions géographiques. On souhaiterait alors que la représentation visuelle en tienne compte et même qu'un fond de carte idoine vienne l'enrichir. Visone répond à ces deux souhaits.

## Méthode artisanale

Elle suppose qu'on dispose d'un fond de carte au format .svg.<sup>11</sup> Soit le réseau suivant (carto.graphml) :

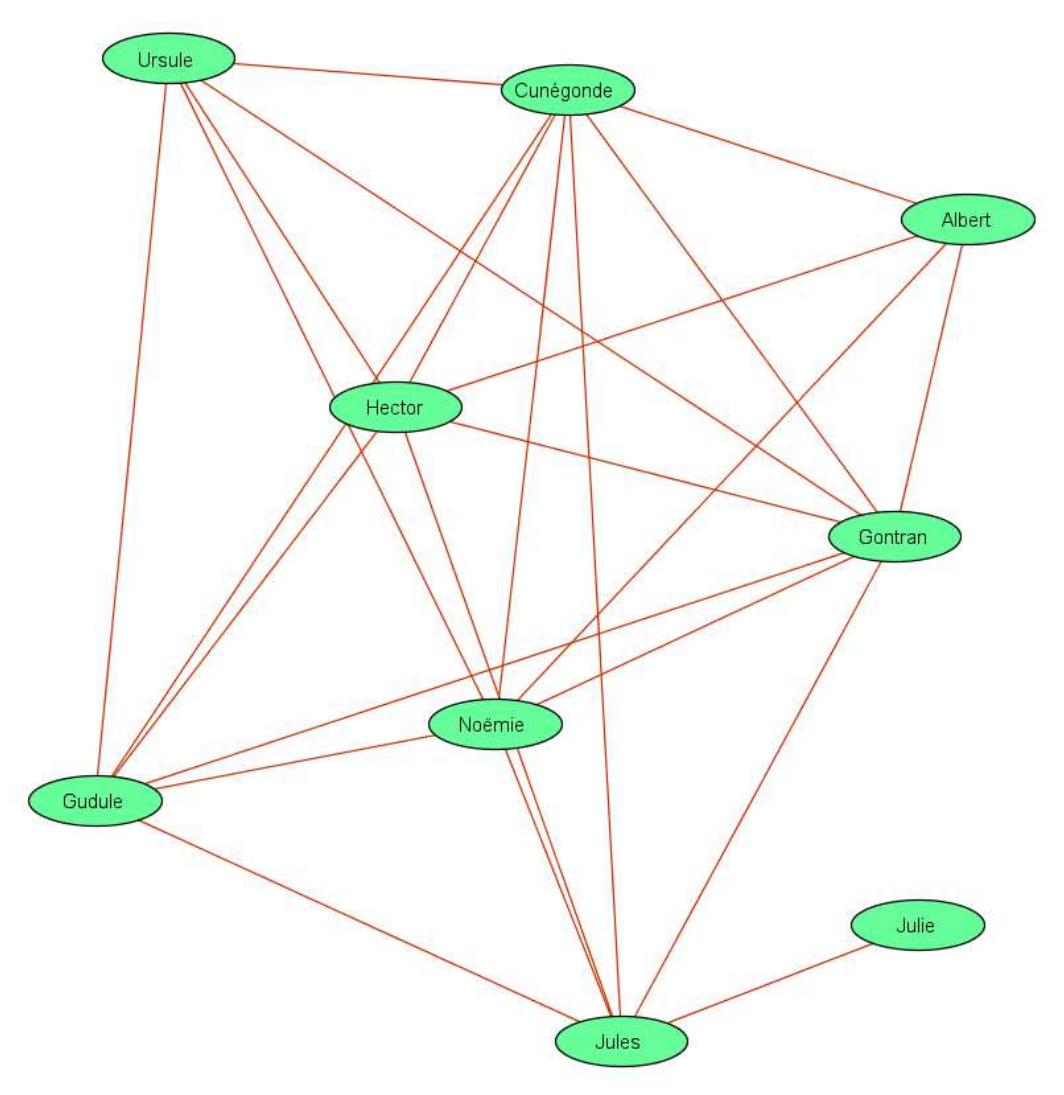

où l'on souhaiterait loger tous les acteurs dans leur région.

<sup>&</sup>lt;sup>11</sup> L'expérience montre que tous les fichiers .svg ne conviennent pas, entre autres ceux produits par le logiciel libre de dessin vectoriel Inkscape. Mystère !

Procédure :

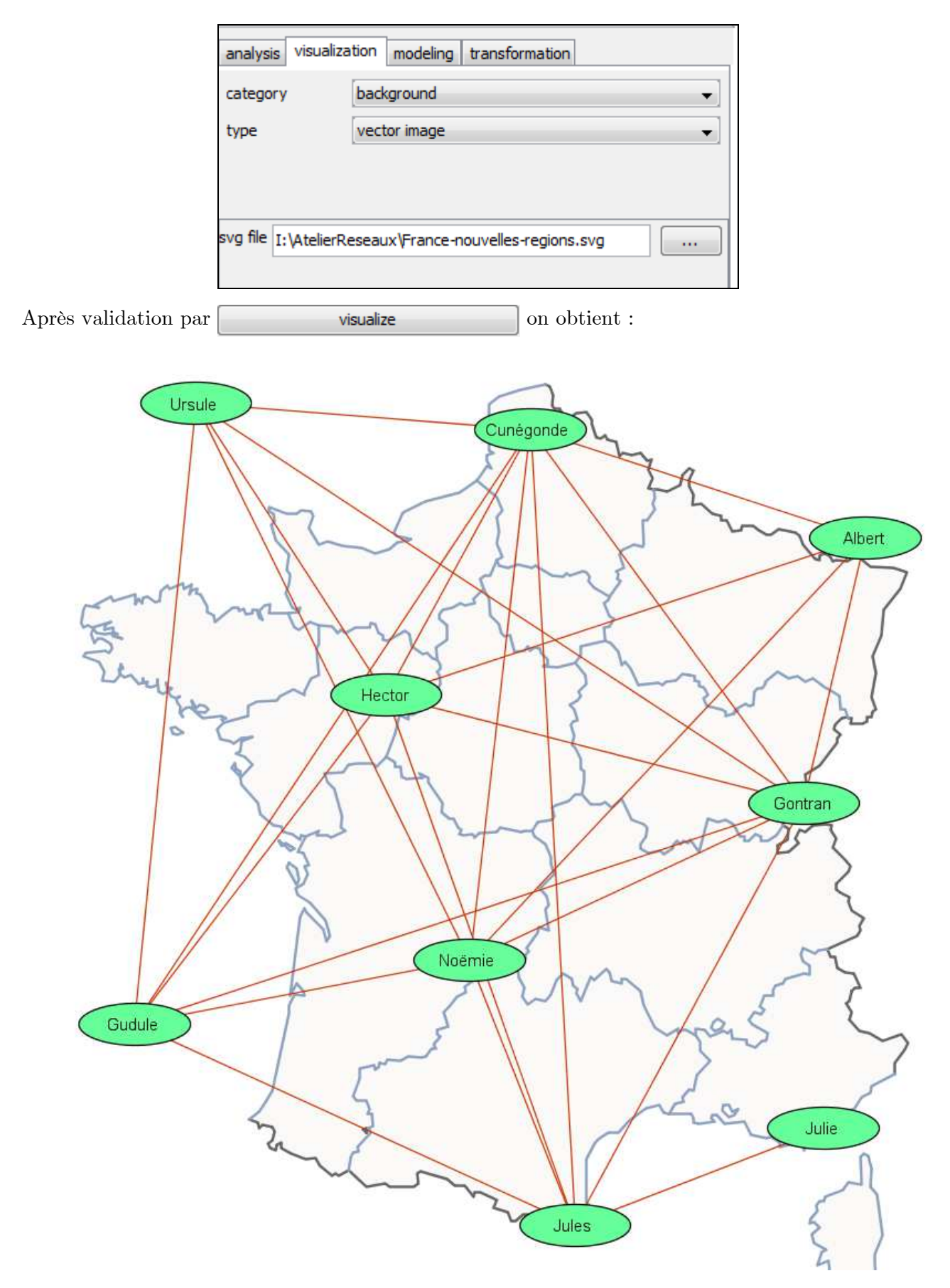

Il ne reste plus qu'à déplacer à la souris chaque nœud (c'est là le côté artisanal) pour le placer dans sa région :

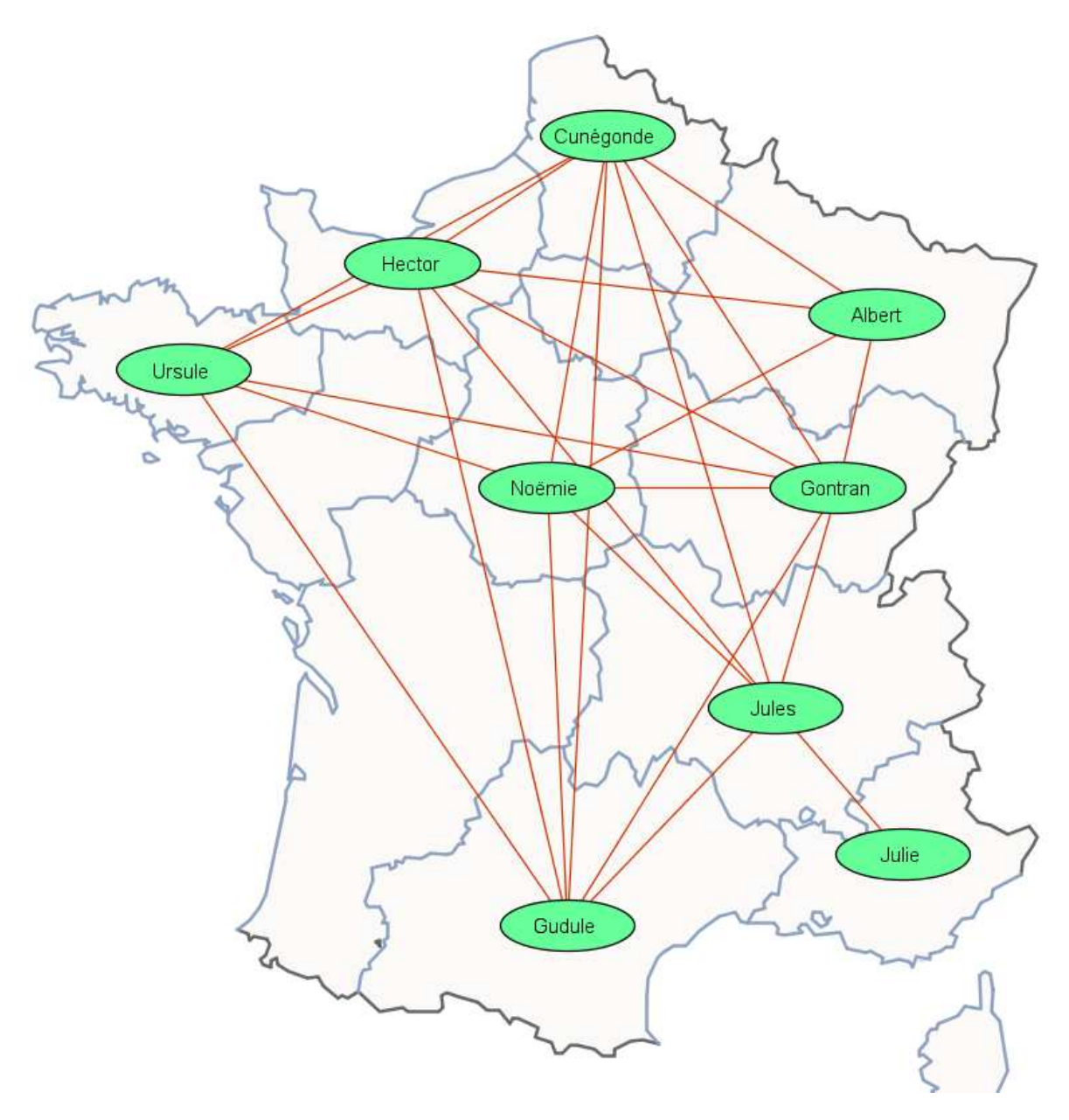

Méthode « high tech »

Elle requière :

- 1. les coordonnées géographiques de chaque nœud (longitude, latitude) exprimées en degrés décimaux.
- 2. une connexion internet car elle va chercher son fond de carte sur le site d'OpenStreetMap.

#### $Proc\acute{e}dure$

Partant du même réseau que pour la méthode « artisanale », on importe (voir..) les attributs longitudes, latitudes à partir d'un fichier .csv :

```
id;LONG;LAT
Ursule;-2.9641;48.2464
Hector;-0.3273;48.9728
Cunégonde;2.617;50.010
Albert;5.9239;48.6835
Noëmie;1.4195;47.0243
Gontran;4.6605;47.1745
Jules;4.5726;45.5138
Gudule;2.3753;43.6676
Julie;6.1326;43.8264
```

Curieusement l'outil nécessaire est placé dans la catégorie mapping et non layout.

| analysis visualiz | ation mo              | odeling transfor | mation     |           |
|-------------------|-----------------------|------------------|------------|-----------|
| category          | mapping               | mapping -        |            |           |
| type              | coordina              | coordinates 👻    |            |           |
| property          | geographic (mercator) |                  |            |           |
|                   |                       |                  |            |           |
| map nodes         | $\checkmark$          |                  |            |           |
| longitude         | LONG                  |                  |            |           |
| latitude          | LAT 🗸                 |                  |            |           |
| modify map area   |                       |                  |            |           |
| rectangle         | left long             | -5               | right long | 6         |
|                   | top lat               | 51               | bottom lat | 42        |
|                   |                       |                  |            |           |
| update map        | <b>V</b>              |                  |            |           |
| OSM mapstyle      | OSM CartoDB           |                  |            |           |
| level of detail   | ,<br>0                | 9                |            | 5 🚔<br>18 |

Il est conseillé de cocher l'option **modify map area** et de choisir les bornes de longitude et latitude afin de couvrir largement la zone. On peut choisir entre plusieurs types de cartes ou une photo satellite.

Il est conseillé aussi de choisir l'option **new tab** avant de valider.

| apply to:  | this network 👻        |
|------------|-----------------------|
|            | restrict to selection |
| result in: | new tab 👻             |
| info       | visualize             |

Séduisant dans son principe cette fonctionnalité a, pour l'instant, un comportement un peu déroutant. Le résultat montre souvent un hiatus entre l'échelle de la carte et celle des objets du réseau. Pour obtenir un résultat satisfaisant, il faut jouer du zoom et redimensionner les nœuds et retombe dans le côté artisanal de la méthode précédente. Mais avec un peu de patience...

Autre bizarrerie on ne peut ni sauvegarder le résultat, ni même exporter l'image au format .png. Les illustrations suivantes ont été obtenues par des copies d'écran.

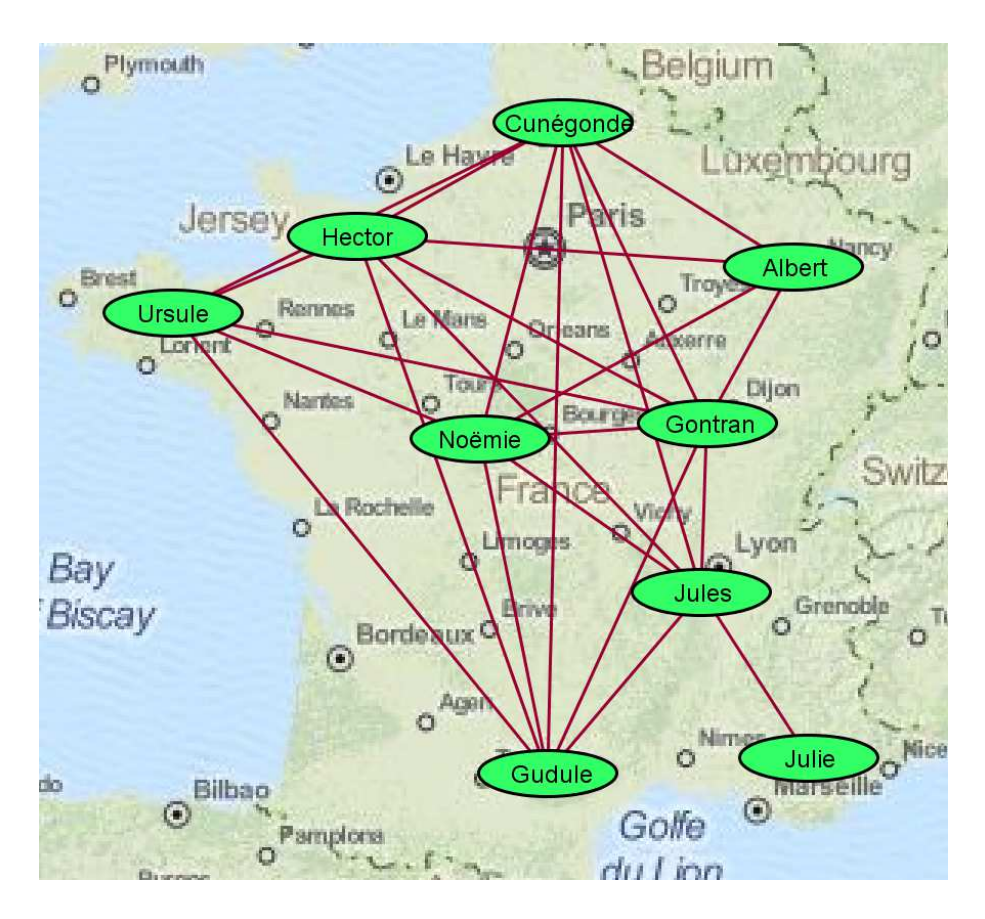

Une carte classique

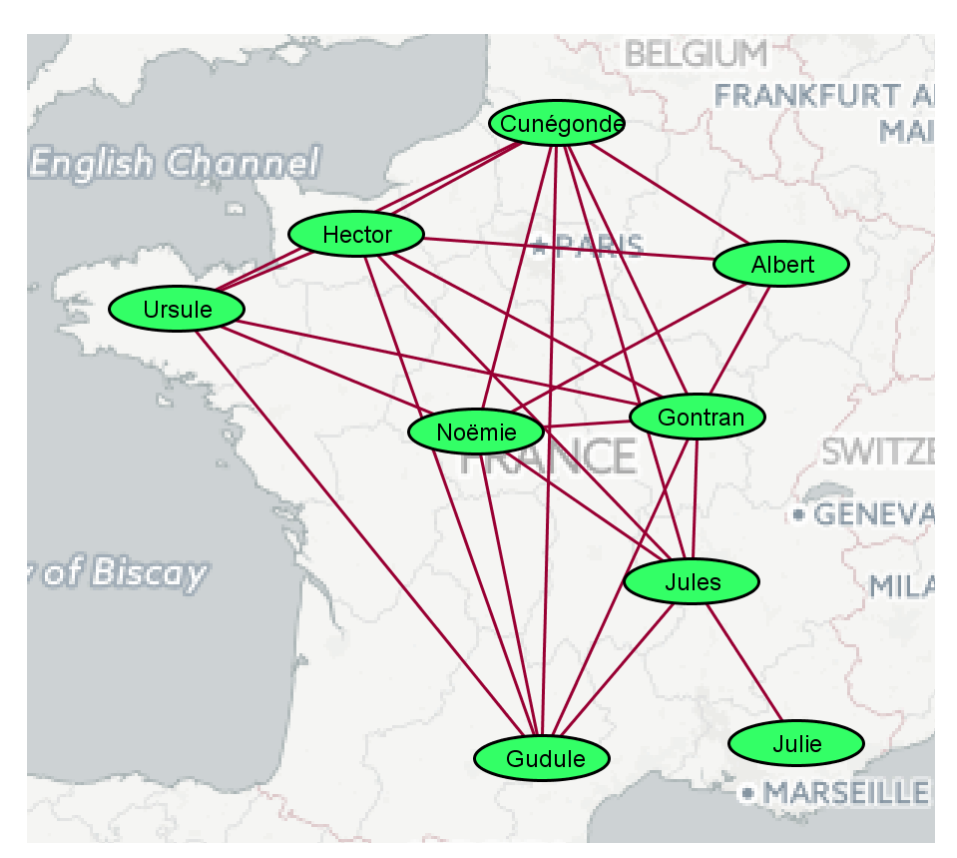

Une carte simplifiée

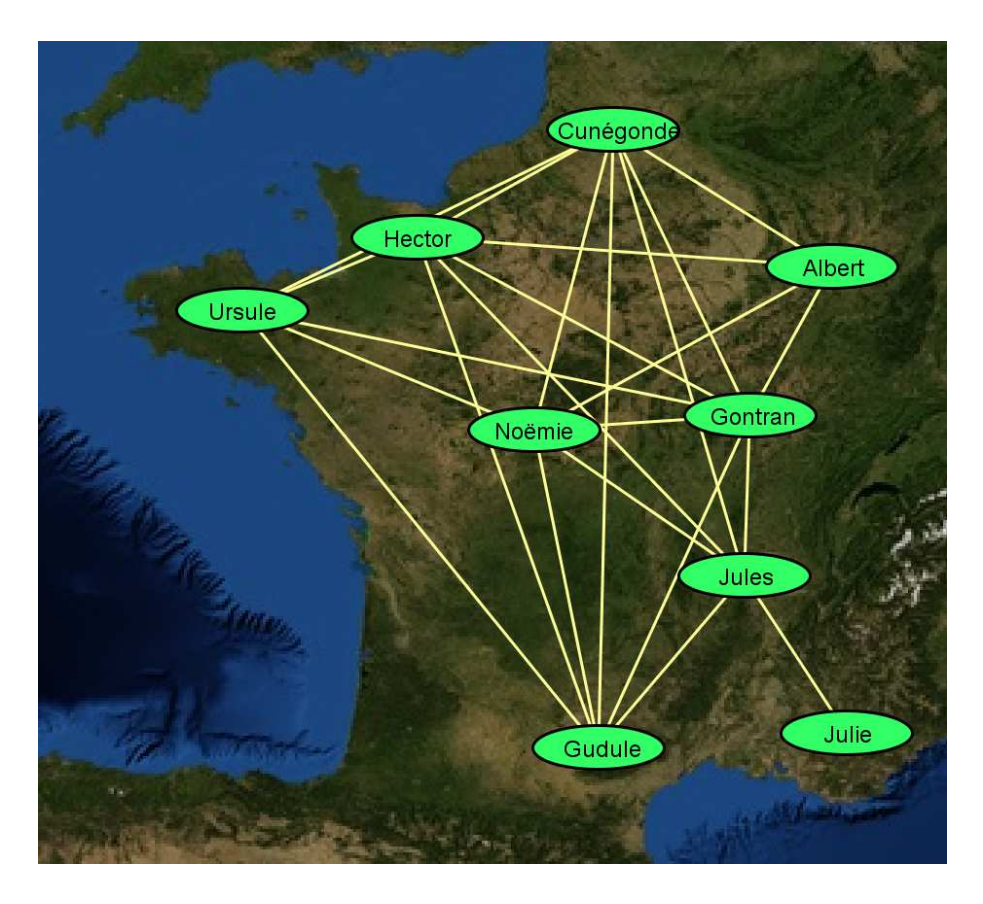

Une image satellite

## 13. Prendre en compte la dimension temporelle

En règle générale, les réseaux sociaux ne sont pas immuables : au fil du temps des liens se nouent, se dénouent. Pour Visone, un réseau temporel est une suite de fichiers représentant l'état du réseau à différentes moments dont l'ensemble des nœuds est invariable quelques soit le moment considéré. Un nœud même momentanément isolé doit encore faire partie du réseau. Autrement dit, les acteurs sont permanents et les liens volatiles.

### Ouverture des fichiers

Signalons que Pajek propose un outil très pratique pour générer les différents fichiers. Les 6 fichiers qui vont nous servir comme point de départ de l'exemple ont été obtenus grâce à lui.

| look in       | AtelierRe:                                     | seaux                                                           | *                                                                       | 🗊 🔁 🖽 •    |          |
|---------------|------------------------------------------------|-----------------------------------------------------------------|-------------------------------------------------------------------------|------------|----------|
| Documents r   | saints181                                      | lul.net<br>e.net<br>ple2.net<br>-21062036827071519384 n         | timeexemple3.net<br>tronedefer.net<br>tronedeferval.net<br>troneLCC.net |            |          |
| Bureau        | pogerank<br>pagerank<br>reseausai<br>reseausai | c3247190511689602556.ne<br>ints92.net<br>ints181.net<br>les.net | t                                                                       |            |          |
| Mes documents | time902.r<br>time903.r<br>time904.r            | n_14.net<br>net<br>net                                          |                                                                         |            |          |
| Ordinateur    | time905.r<br>time906.r<br>time907.r            | net<br>net<br>net                                               |                                                                         |            | show all |
|               | files:                                         | e903.net" "time904.net" "t                                      | ime905.net" "time906.net" "tin                                          | ne907.net" | ok       |
| Réseau        | files of type:                                 | Paiek granh files ( net)                                        |                                                                         |            | cancel   |

L'ouverture des fichiers laisse à voir une représentation visuelle plutôt frustre des réseaux :

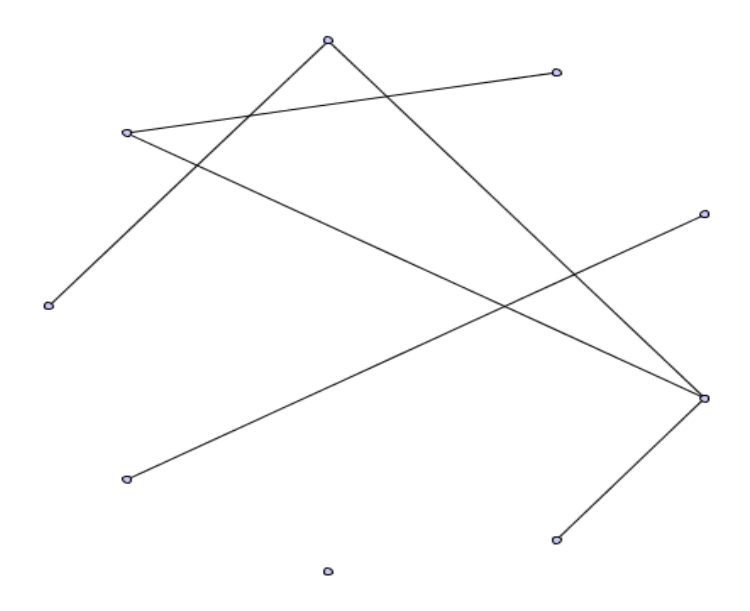

## Créer une collection

Le préalable aux futurs traitements est de créer une « collection ». Le bouton vou ouvre la boîte de dialogue :

|                                     | create collection |
|-------------------------------------|-------------------|
|                                     | delete collection |
|                                     | animate           |
| time902.net                         | add               |
| time905.net time905.net time906.net | /e>               |

Une fois la collection définie, Visone va permettre de traiter en bloc <u>tous</u> les réseaux de la collection ce qui :

- 1. évite de recommencer ici 6 fois la même chose,
- 2. garantit une homogénéité de la visualisation des différents réseaux.

Petit regret : Visone ne permet pas d'enregistrer cette collection.

Appliquer une mise en forme commune à toute la collection

L'utilisation de **templates** est en cette circonstance très pratique.

#### $Les\ nœuds$

| analysis visualiza | tion modeling transformation |  |  |
|--------------------|------------------------------|--|--|
| category           | mapping 🔹                    |  |  |
| type               | style 🗸                      |  |  |
| property           | y node template 👻            |  |  |
|                    |                              |  |  |
| attribute uniform  |                              |  |  |
| value              | template                     |  |  |
| ▼ 1                |                              |  |  |
|                    |                              |  |  |

!

!

Avant de valider, spécifier que cette opération doit être appliquée à la collection :

| apply to:  | macollection          |  |
|------------|-----------------------|--|
|            | restrict to selection |  |
| result in: | same tab 👻            |  |
| info       | visualize             |  |

Les labels

| analysis visua | lization modeling transformation |  |
|----------------|----------------------------------|--|
| category       | mapping 🗸 🗸                      |  |
| type           | label 🗸                          |  |
| property       | node label 🗸                     |  |
|                |                                  |  |
| attribute id   | •                                |  |

| Ne pas oublier : | apply to: | macollection |
|------------------|-----------|--------------|
| Ne pas oublier : | apply to: | macollection |

Les liens

| analysis visualiza | sis visualization modeling transformation |  |  |  |
|--------------------|-------------------------------------------|--|--|--|
| category           | mapping 🗸 🗸                               |  |  |  |
| type               | style 🗸                                   |  |  |  |
| property           | link template 👻                           |  |  |  |
|                    |                                           |  |  |  |
| ttribute uniform 👻 |                                           |  |  |  |
| value              | ue template                               |  |  |  |
| ▼ 1                | ☑ 1                                       |  |  |  |
|                    |                                           |  |  |  |

## Appliquer un même layout à toute la collection

Il se trouve que Visone possède un gestionnaire de disposition dynamic layout préposé aux collections :

| analysis visu             | alization modeling transformation |
|---------------------------|-----------------------------------|
| category                  | ayout 👻                           |
| layout                    | node layout 👻                     |
| node layout               | dynamic layout 🗸 🗸                |
| method                    | aggregated layout 👻               |
| link length               | 0 500 1,000                       |
| show aggregati<br>network | ion 📄                             |

Remarque : cocher l'option show agregation network permet d'obtenir en supplément un réseau toutes époques confondues.

Le résultat peut apparaître mal cadré, mais un bouton magique va permettre de recadrer toutes les vues des réseaux de la même façon :

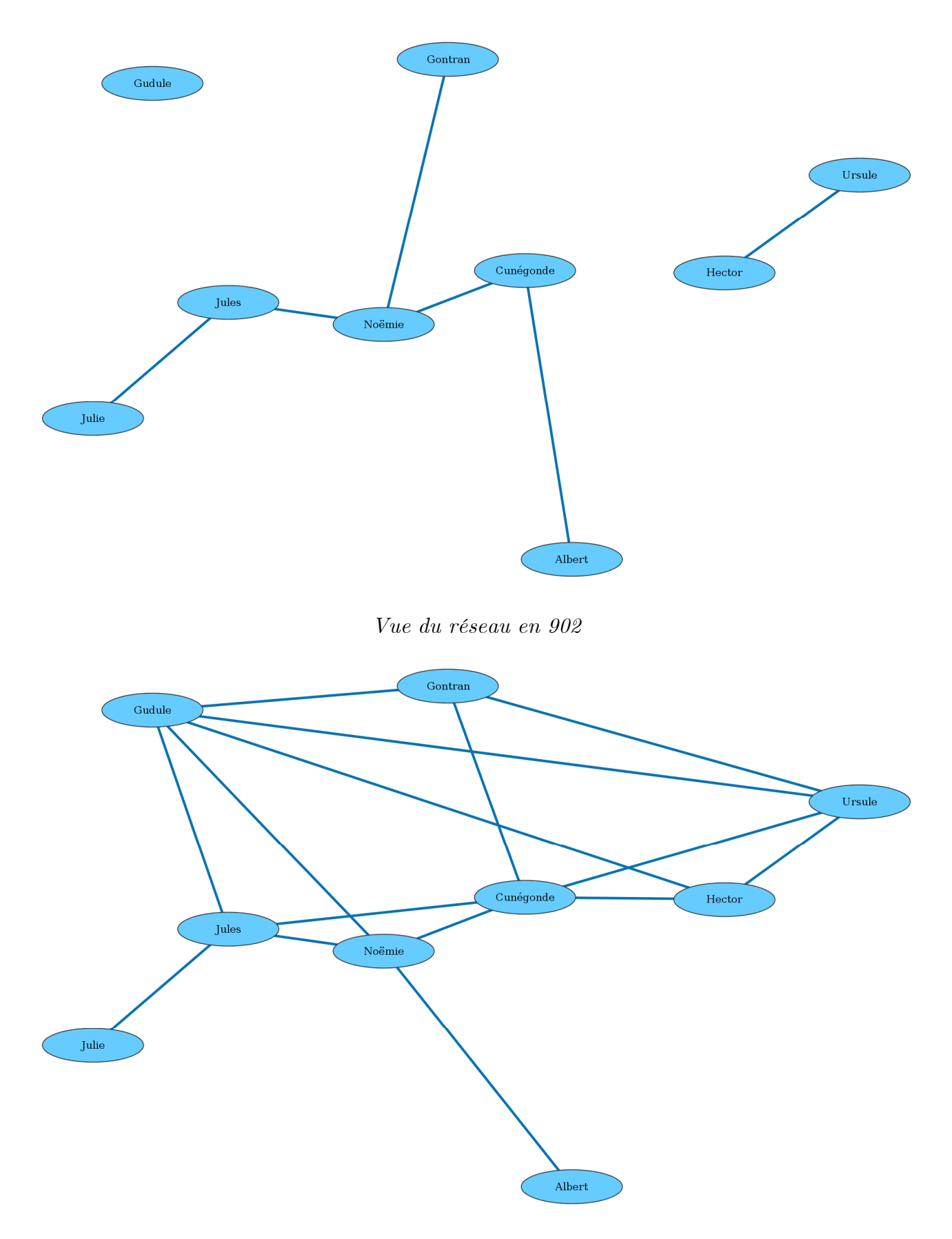

Vue du réseau en 907

## Animation

:

Visone possède un dispositif d'animation, ouvert par le bouton

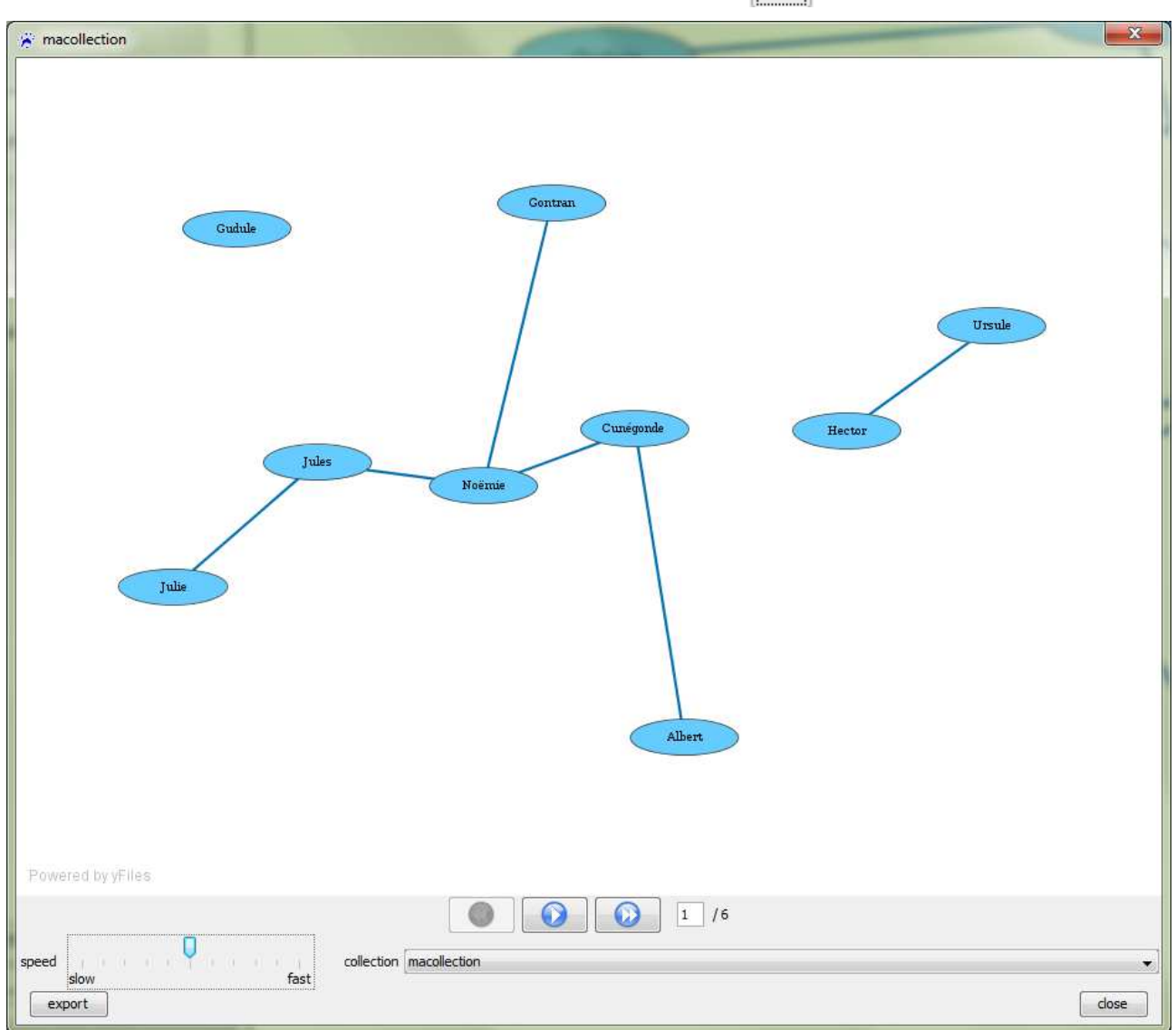

#### La fenêtre d'animation

Le visionnement se fait :

- ✓ Soit pas à pas
- $\checkmark~$  Soit en défilement automatique

 $\bigcirc$ 

Ces animations sont exportables au format SVG Animations (.svg).

## Analysis

Signalons, pour terminer, que le traitement en bloc de tous les réseaux de la collection peut aussi être utilisé dans le cadre des analyses. Une seule manipulation permet, par exemple, de déterminer les statistiques de base de chacun des 6 réseaux : analysis/indexing/network/network stastics.

## Table des matières

| I. Première approche                                                                                   | 3                     |
|----------------------------------------------------------------------------------------------------|-----------------------|
| 1. Installer et lancer Visone                                                                          | 3                     |
| 2. Fournir des données à Visone                                                                        | 3                     |
| 3. Ouverture et premiers pas                                                                           | 4                     |
| 4. Personnaliser la représentation     Travaux pratiques                                               | 6<br>7                |
| 5. Analyser et visualiser<br>Travaux pratiques                                                         | <b>9</b>              |
| II. Exploration de Visone                                                                              | 13                    |
| 1. Les composantes de l'interface                                                                      | 13                    |
| 2. Analysis                                                                                            | <b>16</b> 16 18       |
| 3. Visualization                                                                                       | 24<br>24<br>26<br>28  |
| 4. Transformation                                                                                      | 29                    |
| III. Comment faire ?                                                                                   | 30                    |
| 1. Importer des attributs                                                                              | 30                    |
| 2. Exporter des attributs                                                                              | 33                    |
| 3. Créer et utiliser des « templates »                                                                 | 34                    |
| 4. User de caractères accentués ou exotiques                                                           | 35                    |
| 5. Changer les labels                                                                                  | 36                    |
| 6. Extraire le réseau personnel d'un acteur                                                            | 38                    |
| 7. Extraire un sous-réseau                                                                             | 39                    |
| 8. Effectuer des sélections sophistiquées                                                              | 40                    |
| 9. Transformer un réseau à liens multiples en un réseau valué                                          | 41                    |
| 10. Représenter un réseau groupé                                                                       | 44                    |
| 11. Faire un graphe réduit                                                                             | 49                    |
| <b>12. Représenter un réseau sur un fond de carte</b> Méthode artisanale         Méthode « high tech » | <b>53</b><br>53<br>55 |
| 13. Prendre en compte la dimension temporelle                                                          | 59                    |
| Ouverture des fichiers                                                                                 | 59<br>60              |
| Appliquer une mise en forme commune à toute la collection                                              | 60<br>60              |
| Appliquer un même layout à toute la collection                                                         | 62                    |
| AnimationAnalysis                                                                                      | 64<br>64              |